# WEB ORDER AND INVOICE УЧЕБНИ МАТЕРИАЛИ

| КАК ДА ВЛЕЗЕТЕ В WOI                     | 2  |
|------------------------------------------|----|
| ПОРЪЧКИ ЗА ПОКУПКА – ТЪРСЕНЕ И СОРТИРАНЕ | 6  |
| ФУНКЦИИ ЗА ПОРЪЧКА ЗА ПОКУПКА            |    |
| ПРОМЕНИ В ПОРЪЧКА ЗА ПОКУПКА             |    |
| ФАКТУРИ И КРЕДИТИ                        |    |
| ПРОФИЛ НА ДОСТАВЧИК                      | 45 |
| ПРОТОКОЛНИ ОТЧЕТИ                        | 46 |

# КАК ДА ВЛЕЗЕТЕ В WOI

### Link: https://www-01.ibm.com/procurement/esi/

|                                                                                                    | United States [change]   Terms of use                                                                                                    |  |  |  |  |  |
|----------------------------------------------------------------------------------------------------|----------------------------------------------------------------------------------------------------|--|--|--|--|--|
|                                                                                                    | Search                                                                                                    |  |  |  |  |  |
| Home Products                                                                                                    | Services & industry solutions Support & downloads My IBM                                                                                                    |  |  |  |  |  |
| Supply Portal<br>overview                                                                                                  | Supply Portal overview                                                                                                    |  |  |  |  |  |
| Se         Първо посещение в<br>Когато искате да влез<br>IBM Supply Portal ( <u>ww</u><br>щракате на връзката           Ри | WOI<br>вете в WOI приложението, първо трябва да идете на web сайта<br>w.ibm.com/procurement/esi). На тази страница (показана тук)<br>"My Portal, My Functions" за влизане.                                                                                                    |  |  |  |  |  |
| News,                                                                                                    | K/P                                                                                                    |  |  |  |  |  |
| announcements, etc.                                                                                                    | Welcome to the Supply Portal                                                                                                    |  |  |  |  |  |
| Contact information                                                                                                    |                                                                                                    |  |  |  |  |  |
| Help                                                                                                    | This site is a single entry point for suppliers to access various strategic procurement                                                                                                    |  |  |  |  |  |
| Feedback                                                                                                    | applications.                                                                                                    |  |  |  |  |  |
|                                                                                                    | <ul> <li>The <u>Public Portal</u> link to the left will lead you to a list of unrestricted procurement<br/>applications. No action is required to gain access to those applications.</li> </ul>                                                                                                    |  |  |  |  |  |
| · IBM registration     · Change password     · Forgot password                                                             | <ul> <li>The My Portal: My Functions link to the left will lead you to a customized list of procurement applications and user functions. After clicking on this link, you will be asked for a user ID and password.</li> </ul>                                                                                               |  |  |  |  |  |
| Global help desk     Other application help     Import compliance     guidelines                                           | <ul> <li>First time users: <u>Register</u> for your user ID and password at the IBM<br/>registration site. In the future, this will be your single identity for accessing<br/>IBM systems over the internet. If you already have an IBM registration user<br/>ID and password, you do not have to obtain another.</li> </ul> |  |  |  |  |  |
|                                                                                                    | <ul> <li>Once you have access to 'My Portal: My Functions', the 'User functions' will allow<br/>you to complete administrative tasks, such as requesting access to a specific<br/>procurement application or changing your user profile.</li> </ul>                                                                          |  |  |  |  |  |
| About TBM Priva                                                                                                    | cv Contact                                                                                                    |  |  |  |  |  |

|                                                                                                    |                                                                                                    |                                                                                                   | United States [change]   Terms of use                                                                                                    |  |  |  |  |  |  |
|----------------------------------------------------------------------------------------------------|----------------------------------------------------------------------------------------------------|---------------------------------------------------------------------------------------------------|----------------------------------------------------------------------------------------------------|--|--|--|--|--|--|
| ▋▋▋₹                                                                                                    |                                                                                                    |                                                                                                   | Search                                                                                                    |  |  |  |  |  |  |
| Home Products                                                                                                | Services & industry                                                                                                    | solutions                                                                                         | Support & downloads My IBM                                                                                                    |  |  |  |  |  |  |
| Supply Portal Overview                                                                                       |                                                                                                    |                                                                                                   |                                                                                                    |  |  |  |  |  |  |
| overview<br>Select a language<br>My Portal: My<br>Functions<br>Public Portal                                 | Първо посещение в W<br>Когато се регистрирате<br>се изпълнява на страни<br>Когато влизате в сайта<br>За повече информация<br>Неlр или се свържете с | <b>OI</b><br>за WOI прило»<br>цата IBM Supp<br>Supply Portal, ц<br>относно регис<br>WOI Helpdesk. | кението, ще получите потребителско име и парола. Регистрацията<br>ly Portal: <u>www.ibm.com/procurement/esi</u><br>це бъдете запитани за потребителско име и парола.<br>грацията в WOI, моля, изтеглете модула Supply Portal Application |  |  |  |  |  |  |
| News,<br>announcements, etc.                                                                                 | Welcome to th                                                                                                    | Connect                                                                                           | to www-01.ibm ? 🔀                                                                                                    |  |  |  |  |  |  |
| Contact information<br>Help<br>Feedback                                                                      | This site is a single<br>applications.                                                                                                    |                                                                                                   | Първо посещение в WOI<br>Въведете потребителско име по<br>ваш избор и натиснете Тар                                                                                                    |  |  |  |  |  |  |
| Related links • IBM registration • Change password                                                           | <ul> <li>The <u>Public Po</u><br/>applications.</li> <li>The <u>My Porta</u><br/>procurement</li> </ul>                                             | /procurement<br>User name:<br>Password:                                                           | test@companyname.com                                                                                                    |  |  |  |  |  |  |
| Forgot password     Global Procurement     Global help desk     Other application help     Import compliance | asked for a u<br>O <b>First ti</b><br><b>registi</b><br>IBM sy                                                                                      |                                                                                                   | Remember my password Първо посещение в WOI<br>Моля, въведете парола по ваш<br>избор и щракнете на бутона<br>"OK".                                                                                                    |  |  |  |  |  |  |
| galaemes                                                                                                    | <ul> <li>Once you have you to complexity procurement</li> </ul>                                                                                     | ve access to<br>ete administ<br>application                                                       | OK Cancel<br>o 'My Portal: My Functions', the <b>'User functions'</b> will allow<br>trative tasks, such as requesting access to a specific<br>or changing your user profile.                                                             |  |  |  |  |  |  |

| Home                                                        | Products                                                                                                    | Services & industry                                                      | solutions Support                                                                           | t & downloads   My I                                                                                        | BM                                          |  |  |  |  |  |
|-------------------------------------------------------------|----------------------------------------------------------------------------------------------------|--------------------------------------------------------------------------|---------------------------------------------------------------------------------------------|----------------------------------------------------------------------------------------------------|---------------------------------------------|--|--|--|--|--|
|                                                             |                                                                                                    | Supply Portal overview                                                   | 1 >                                                                                         |                                                                                                    |                                             |  |  |  |  |  |
| Supply Po<br>overview                                       | ortal                                                                                                    | My Portal                                                                | My Functi                                                                                   | ons                                                                                                    |                                             |  |  |  |  |  |
| Select a la                                                 | anguage                                                                                                    |                                                                          |                                                                                             |                                                                                                    |                                             |  |  |  |  |  |
| My Portal<br>Functions<br>Public Por                        | Първо по<br>Когато ст<br>щракнете                                                                           | осещение в WOI<br>е влезли на страницата S<br>е на "Web Order and Invoid | Supply Portal,<br>ce".                                                                      |                                                                                                    |                                             |  |  |  |  |  |
| News,<br>announce<br>Contact in                             | ments, etc.<br>Information                                                                                  | Hello, Test User<br>This is your custom                                  | nized page of procure                                                                       | ment user functions a                                                                                       | nd applications.                            |  |  |  |  |  |
| Help                                                        |                                                                                                    | User functions                                                           |                                                                                             |                                                                                                    |                                             |  |  |  |  |  |
| Feedback                                                    |                                                                                                    | Function family                                                          | Function                                                                                    | Functi                                                                                                    | on                                          |  |  |  |  |  |
| Polated li                                                  | nks                                                                                                    | Search                                                                   | <ul> <li><u>Display Applicatio</u></li> <li><u>Report Generatio</u></li> </ul>              | n News                                                                                                    | <u>User</u>                                 |  |  |  |  |  |
| IBM registration     Change password     Forgot password    | User      Modify App Access     Remove App, Access     Remove User from Portal      Remove User from Portal |                                                                          |                                                                                             |                                                                                                    |                                             |  |  |  |  |  |
| · Global he                                                 | lp desk                                                                                                    | Applications                                                             |                                                                                             |                                                                                                    |                                             |  |  |  |  |  |
| <ul> <li>Other app</li> <li>Import conguidelines</li> </ul> | plication help<br>ompliance<br>s                                                                            | Application name                                                         |                                                                                             | Application description                                                                                     | Application<br>news/expanded<br>description |  |  |  |  |  |
|                                                             |                                                                                                    | Restricted/Unrestricte                                                   | ed                                                                                          |                                                                                                    |                                             |  |  |  |  |  |
|                                                             |                                                                                                    | Emptoris Sourcing                                                        | Portfolio                                                                                   | Emptoris Sourcing Portfolio<br>provides the solution for<br>Global Application for<br>Procurement Sourcing. |                                             |  |  |  |  |  |
|                                                             | Supplier Resource                                                                                           | Manager                                                                  | SRM-Replenishment too<br>Packaging and non MRI<br>commodities                               | ol for 🖓 <u>News</u>                                                                                        |                                             |  |  |  |  |  |
|                                                             | Supply Chain Proce                                                                                          | <u>ess Manager (SCPM)</u>                                                | Strategic Web-based to<br>supply collaboration, su<br>assessment and mater<br>replenishment | ool for P <u>News</u><br>upply<br>als                                                                       |                                             |  |  |  |  |  |
|                                                             |                                                                                                    | Enrollable                                                               |                                                                                             |                                                                                                    |                                             |  |  |  |  |  |
|                                                             |                                                                                                    | Web Order and Inv                                                        | voice                                                                                       | Web Order and Invoice                                                                                       | @ News                                      |  |  |  |  |  |
| About I                                                     | BM Privac                                                                                                   | V Contact                                                                |                                                                                             |                                                                                                    |                                             |  |  |  |  |  |

| ==== <i>=</i>                                                                                          |                                                                                                    | Ireland [change]   Terms of use                                                                                 |          |  |  |  |
|----------------------------------------------------------------------------------------------------|----------------------------------------------------------------------------------------------------|----------------------------------------------------------------------------------------------------|----------|--|--|--|
| L⊟Į¥L⊗                                                                                                 |                                                                                                    | Search                                                                                                    |          |  |  |  |
| Home   Products                                                                                        | Services & industry solutions                                                                                                    | Support & downloads 🔰 My account                                                                                |          |  |  |  |
| Web Order and                                                                                          | Global procurement > Procurement                                                                                                    | portal >                                                                                                    |          |  |  |  |
| Invoice (WOI)                                                                                          | Welcomenewuser@company.com                                                                                                    | nto WOI                                                                                                    |          |  |  |  |
| WOI terms and conditions                                                                               | If you are notnewuser@company<br>supply portal                                                                                             | y.com <u>click here</u> to return to the                                                                        |          |  |  |  |
| Purchase orders                                                                                        | Supply portai                                                                                                    |                                                                                                    |          |  |  |  |
| Invoices and credits                                                                                   | Общи Условия                                                                                                    |                                                                                                    | <b>^</b> |  |  |  |
| Rejected invoices                                                                                      | Когато достъпите WOI приложението                                                                                                    | за първи път, ще ви бъде поискано да приемете Общите                                                            | u        |  |  |  |
| Remittance advices                                                                                     | условия и последния договор за ауто                                                                                                    | сорсинг на фактура. Моля, отоележете си следното:                                                               | ng       |  |  |  |
| Protocol reports                                                                                       | Трябва да имате нужното ниво на                                                                                                    | а достъп, за да достъпите Общите Условия.                                                                       | nuc      |  |  |  |
| Invoice outsourcing agreement                                                                          | Когато нова версия на Общите Ус<br>Трябва винаги да приемете н                                                                             | словия стане достъпна, тази версия ще ви бъде представена.<br>най-новата версия на Общите Условия.              | 5 50     |  |  |  |
| Supplier profile                                                                                       | Всички ІВМ доставчици трябва да                                                                                                    | а приемат Общите Условия, за да се регистрират за достъп до                                                     | м        |  |  |  |
| Customer care                                                                                          | в случай, че имате въпроси отно                                                                                                    | сно Общите Условия, моля, свържете се с WOI Helpdesk.                                                           | rd<br>Se |  |  |  |
| Feedback                                                                                               | ,,                                                                                                    |                                                                                                    | on       |  |  |  |
| Help                                                                                                   |                                                                                                    |                                                                                                    |          |  |  |  |
| Contacts                                                                                               | Purchase orders                                                                                                    | WORKStation to<br>access WOL                                                                                    |          |  |  |  |
| Glossary                                                                                               | Sort, search, list<br>and print purchas                                                                                                    | приели условията и сроковете,                                                                                   |          |  |  |  |
| Resource links                                                                                         | create advance : ще видите екра                                                                                                    | на WOI(доставчик).                                                                                              |          |  |  |  |
| Purchase order<br>terms and conditions                                                                 | notifications and myoices nom-<br>purchase orders.                                                                                         | Send comments or questions to                                                                                   |          |  |  |  |
|                                                                                                    | Invoices and credits                                                                                                    | the site managers.                                                                                              |          |  |  |  |
| Related links<br>• Supply portal<br>• IBM Privacy<br>Statement<br>• Instructions for<br>exports to IBM | Sort, search, list, save (as<br>default or draft), update,<br>submit, print, and delete<br>invoices. Also create invoices<br>from scratch. | Help<br>Get help in using WOI, including<br>overview information on the<br>application and a "how to"<br>index. |          |  |  |  |
|                                                                                                    | Rejected invoices<br>Sort, search, list, delete, and<br>print rejected invoices.<br>Remittance advices                                     | Contacts<br>View information about how to<br>contact people for assistance or<br>additional information on WOI. |          |  |  |  |
|                                                                                                    | Sort, search, list, delete, and print remittance advices.                                                                                  | Glossary<br>View the application glossary of                                                                    |          |  |  |  |
|                                                                                                    |                                                                                                    |                                                                                                    |          |  |  |  |

### ПОРЪЧКИ ЗА ПОКУПКА – ТЪРСЕНЕ И СОРТИРАНЕ

| =====                                                                                                  |                                                                                                    | Ireland [chang                                                                                                    | e]   Terms of use                       |  |  |  |  |  |  |  |
|----------------------------------------------------------------------------------------------------|----------------------------------------------------------------------------------------------------|----------------------------------------------------------------------------------------------------|-----------------------------------------|--|--|--|--|--|--|--|
|                                                                                                    |                                                                                                    |                                                                                                    | Search                                  |  |  |  |  |  |  |  |
| Home Products                                                                                          | Services & industry solutions                                                                                                    | Support & downloads 👘 My accou                                                                                                    | int                                     |  |  |  |  |  |  |  |
|                                                                                                    | Global procurement > Procurement p                                                                                                    | ortal >                                                                                                    |                                         |  |  |  |  |  |  |  |
| Web Order and<br>Invoice (WOI)                                                                         | Web Order and Invo                                                                                                    | pice (WOI)                                                                                                    |                                         |  |  |  |  |  |  |  |
| News                                                                                                   | Welcome newuser@company.comt                                                                                                    | to WOI                                                                                                    |                                         |  |  |  |  |  |  |  |
| WOI terms and conditions                                                                               | If ус Търсене и Сортиране<br>supp Понастоящем е изведена начали                                                                                                    | ната страница на WOI. За да започнете р                                                                                                    | работа с поръчка за                     |  |  |  |  |  |  |  |
| Purchase orders                                                                                        | покупка, моля, щракнете на "Пор                                                                                                    |                                                                                                    |                                         |  |  |  |  |  |  |  |
| Invoices and credits                                                                                   | for P за покупка"                                                                                                    | Забележка: Поръчките за покупка и Промените в поръчки за покупка се н<br>for раз покупка"                                                                                                    |                                         |  |  |  |  |  |  |  |
| Rejected invoices                                                                                      | man                                                                                                    |                                                                                                    |                                         |  |  |  |  |  |  |  |
| Remittance advices                                                                                     | suppliers to invoice for goods and                                                                                                    | d services.                                                                                                    | WOL you must shut                       |  |  |  |  |  |  |  |
| Protocol reports                                                                                       | Latest news items                                                                                                    |                                                                                                    | down all web                            |  |  |  |  |  |  |  |
| Invoice outsourcing<br>agreement                                                                       | There is no current news to repo                                                                                                    | There is no current news to report.                                                                                                    |                                         |  |  |  |  |  |  |  |
| Supplier profile                                                                                       | Site navigation                                                                                                    |                                                                                                    | logged off the IBM<br>Internet Password |  |  |  |  |  |  |  |
| Customer care                                                                                          | WOI terms and conditions                                                                                                    | Invoice outsourcing agreement                                                                                                    | system, Otherwise,                      |  |  |  |  |  |  |  |
| Feedback                                                                                               | View and print WOI terms and                                                                                                    | View and print invoice                                                                                                    | some other person                       |  |  |  |  |  |  |  |
| Help                                                                                                   | conditions.                                                                                                    | outsourcing agreement.                                                                                                    | could use your                          |  |  |  |  |  |  |  |
| Contacts                                                                                               | Purchase orders                                                                                                    | Supplier profile                                                                                                    | workstation to<br>access WOI.           |  |  |  |  |  |  |  |
| Glossary                                                                                               | Sort, search, list, accept, reject                                                                                                    | View and change your supplier                                                                                                    |                                         |  |  |  |  |  |  |  |
| Resource links                                                                                         | create advance shipment                                                                                                    | profile.                                                                                                    |                                         |  |  |  |  |  |  |  |
| Purchase order<br>terms and conditions                                                                 | notifications and invoices from<br>purchase orders.                                                                                                    | Feedback<br>Send comments or questions to                                                                                                    |                                         |  |  |  |  |  |  |  |
| Related links<br>• Supply portal<br>• IBM Privacy<br>Statement<br>• Instructions for<br>exports to IBM | Invoices and credits<br>Sort, search, list, save (as<br>default or draft), update,<br>submit, print, and delete<br>invoices. Also create invoices<br>from scratch.<br>Rejected invoices<br>Sort, search, list, delete, and<br>print rejected invoices.<br>Remittance advices<br>Sort, search, list, delete, and | Help<br>Get help in using WOI, including<br>overview information on the<br>application and a "how to"<br>index.<br>Contacts<br>View information about how to<br>contact people for assistance or<br>additional information on WOI.<br>Glossary |                                         |  |  |  |  |  |  |  |

| =====                                                                                                    |                                           |                  |                 |                   | I                              | <b>reland</b> [ change          | ]   Term      | s of use                                    |           |
|----------------------------------------------------------------------------------------------------|-------------------------------------------|------------------|-----------------|-------------------|--------------------------------|---------------------------------|---------------|---------------------------------------------|-----------|
| ▋▋▋▓▋◎                                                                                                    |                                           |                  |                 |                   |                                |                                 |               | Search                                      |           |
| Home   Products                                                                                               | Service                                   | s & industry sol | utions   Sup    | port & downloa    | ds 🔰 My acco                   | unt                             |               |                                             |           |
|                                                                                                    | Global                                    | procurement >    | Procurement p   | ortal > Web Ord   | der and Invoice                | (WOI) >                         |               |                                             | _         |
| Web Order and Invoice<br>(WOI)                                                                                | Pu                                        | rchase c         | orders          | ТіЦ               | рсене и Сорт<br>е намерите фу  | <b>гиране</b><br>/нкции за търс | ене в W(      | DI приложен                                 | ието.     |
| News                                                                                                    | Ident                                     | ifu tha anaraari | ata caarab arit | oria halaw – ЛС   | вползвайте фу<br>окументите ко | нкциите за тър<br>ито търсите   | сене, за      | да намерит                                  | е         |
| WOI terms and<br>conditions                                                                                   | list of                                   | purchase orde    | rs.             |                   |                                |                                 |               |                                             |           |
| Purchase orders                                                                                               |                                           |                  |                 |                   |                                |                                 |               |                                             |           |
| Invoices and credits                                                                                          | Sear                                      | ch on            |                 | Search for        |                                |                                 |               |                                             |           |
| Rejected invoices                                                                                             | Stat                                      | us               | ×               | Not viewed        | Go Help                        |                                 |               |                                             |           |
| Remittance advices                                                                                            |                                           |                  |                 |                   |                                |                                 |               |                                             |           |
| Protocol reports                                                                                              | reports Open 🕞 View printer friendly Help |                  |                 |                   |                                |                                 |               |                                             |           |
| Invoice outsourcing<br>agreement                                                                              | 0                                         | Simulate crea    | te invoice fro  | om purchase (     | order                          |                                 |               |                                             |           |
| Supplier profile                                                                                              |                                           |                  |                 |                   |                                | Help                            |               |                                             |           |
| Customer care                                                                                                 | Pure                                      | hase order se    | earch results   | ;                 |                                | Holp                            |               |                                             |           |
| Feedback                                                                                                    |                                           | Purchase 🔺       | Supplier 🔺      | Buving 🔺          | Original 🔺                     | Last 🔺                          | Status        | Accepted                                    | Invoicing |
| Help                                                                                                    |                                           | order 🖕          | number 🖕        | company 🖕         | purchase 🖕                     | change 🖕                        |               | purchase<br>order item                      | status    |
| Contacts                                                                                                    |                                           | number           |                 | name              | date                           | uate                            |               | changes                                     |           |
| Glossary                                                                                                    | 0                                         | 4601930214       | 1000236178      | IBM France        | 11/Oct/2007                    | 24/Dec/2007                     | Not           | 0 item(s)                                   |           |
| Resource links                                                                                                |                                           |                  |                 | GP                | at 01:00                       | at 20:37                        | viewed        | accepted<br>of 2 Item                       |           |
| Purchase order terms                                                                                          |                                           |                  |                 |                   |                                |                                 |               | total                                       |           |
| and conditions                                                                                                | 0                                         | 4601976352       | 1000236178      | IBM France        | 02/Jan/2008                    |                                 | Not           | 0 item(s)                                   |           |
| Related links                                                                                                 |                                           |                  |                 | GP                | at 01:00                       |                                 | viewed        | of 1 Item<br>total                          |           |
| <ul> <li>IBM Privacy Statement</li> <li>Supply portal</li> <li>Instructions for exports<br/>to IBM</li> </ul> | 0                                         | 4602026757       | 1000018468      | IBM Germany<br>GP | 11/Mar/2008<br>at 01:00        | 12/Mar/2008<br>at 16:50         | Not<br>viewed | 0 item(s)<br>accepted<br>of 9 Item<br>total |           |

| =====                                                                           |         |                                                                                                    |               |                   | I                                                  | <b>reland</b> [ change                    | ]   Term              | is of use                          |        |
|---------------------------------------------------------------------------------|---------|----------------------------------------------------------------------------------------------------|---------------|-------------------|----------------------------------------------------|-------------------------------------------|-----------------------|------------------------------------|--------|
| ▋▋▋₹                                                                            |         |                                                                                                    |               |                   |                                                    |                                           |                       | Search                             |        |
| Home Products                                                                   | Service | es & industry so                                                                                                    | lutions   Sup | oport & downloa   | ads   My acco                                      | unt                                       |                       |                                    |        |
|                                                                                 | Global  | procurement >                                                                                                    | Procurement p | oortal > Web Or   | der and Invoice                                    | (WOI) >                                   |                       |                                    |        |
| Web Order and Invoice<br>(WOI)                                                  | Pu      | rchase o                                                                                                    | orders        |                   |                                                    |                                           |                       |                                    | _      |
| News                                                                            | Televel |                                                                                                    |               | anta katan ta     | Търсене и Со                                       | ртиране                                   |                       |                                    |        |
| WOI terms and<br>conditions                                                     | list of | f purchase orde                                                                                                    | rs.           | eria below in (   | Гърсене в: Га:<br>търсите в спес<br>(например. да: | зи функция ви і<br>цифични полета<br>ти). | тозволяв<br>а в докум | а да<br>иентите                    |        |
| Purchase orders                                                                 | -       |                                                                                                    |               | L                 |                                                    |                                           |                       |                                    |        |
| Invoices and credits                                                            | Sear    | ch on                                                                                                    |               | Search for        |                                                    |                                           |                       |                                    |        |
| Rejected invoices                                                               | Stat    | us<br>ct.all                                                                                                    | V             | Not viewed        | 🔟 🕒 Help                                           |                                           |                       |                                    |        |
| Remittance advices                                                              | Purc    | hase order num                                                                                                    | nber          |                   |                                                    |                                           |                       |                                    |        |
| Protocol reports                                                                | Supp    | Supplier number<br>Buying company name<br>Corporation name<br>Original purchase order date <b>om purchase order</b> |               |                   |                                                    |                                           |                       |                                    |        |
| Invoice outsourcing<br>agreement                                                | Corp    |                                                                                                    |               |                   |                                                    |                                           |                       |                                    |        |
| Supplier profile                                                                | Stati   | change date<br>us                                                                                                   |               |                   |                                                    | Halp                                      |                       |                                    |        |
| Customer care                                                                   | Pure    | chase order s                                                                                                    | earch results | 5                 |                                                    | Help                                      |                       |                                    |        |
| Feedback                                                                        |         | Runchasa .                                                                                                    | Supplier .    | Ruving            | Original                                           | last i                                    | Status                | Accented                           | Invoic |
| Help                                                                            |         | order                                                                                                    | number 🖕      | company 🖕         | purchase _                                         | change                                    |                       | purchase                           | status |
| Contacts                                                                        |         | number                                                                                                    |               | name              | order<br>date                                      | date                                      |                       | changes                            |        |
| Glossary                                                                        |         | 4601930214                                                                                                    | 1000236178    | IBM France        | 11/Oct/2007                                        | 24/Dec/2007                               | Not                   | 0 item(s)                          | 1      |
| Resource links                                                                  |         |                                                                                                    |               | GP                | at 01:00                                           | at 20:37                                  | viewed                | accepted                           |        |
| Purchase order terms                                                            |         |                                                                                                    |               |                   |                                                    |                                           |                       | total                              |        |
| and conditions                                                                  | 0       | 4601976352                                                                                                    | 1000236178    | IBM France        | 02/Jan/2008                                        |                                           | Not                   | 0 item(s)                          |        |
|                                                                                 | Ŭ       |                                                                                                    |               | GP                | at 01:00                                           |                                           | viewed                | accepted<br>of 1 Item              |        |
| Related links                                                                   |         |                                                                                                    |               |                   |                                                    |                                           |                       | total                              |        |
| IBM Privacy Statement     Supply portal     Instructions for exports     to IBM | 0       | 4602026757                                                                                                    | 1000018468    | IBM Germany<br>GP | 11/Mar/2008<br>at 01:00                            | 12/Mar/2008<br>at 16:50                   | Not<br>viewed         | 0 item(s)<br>accepted<br>of 9 Item |        |

# Търсене на – въвежда специфични параметри на търсене

| =====                                                                    |                                             |                                     |               |                                   | Ir                               | <b>eland</b> [ change             | ]   Term      | s of use                           |           |  |  |
|--------------------------------------------------------------------------|---------------------------------------------|-------------------------------------|---------------|-----------------------------------|----------------------------------|-----------------------------------|---------------|------------------------------------|-----------|--|--|
| ▋█▋▓▋◎                                                                   |                                             |                                     |               |                                   |                                  |                                   |               | Sea <del>r</del> ch                |           |  |  |
| Home   Products                                                          | Service                                     | s & industry sol                    | utions   Sup  | port & download                   | ds   My accou                    | unt                               |               |                                    |           |  |  |
|                                                                          | Global                                      | procurement >                       | Procurement p | ortal > Web Ord                   | ler and Invoice                  | (WOI) >                           |               |                                    |           |  |  |
| Web Order and Invoice<br>(WOI)                                           | Pu                                          | rchase c                            | orders        |                                   |                                  |                                   |               |                                    |           |  |  |
| News                                                                     | Talaak                                      |                                     | - t t-        | Гърсене и Сор<br>Гърсене на: Таз  | г <b>иране</b><br>и функция ви г | юзволява да и                     | зберете       | или въведет                        | e         |  |  |
| WOI terms and conditions                                                 | list of                                     | purchase orde                       | rs.           | специфични пар<br>върне само "Пре | аметри на тър<br>егледани" поръ  | сене. В този п<br>очки за покупка | ример ф       | ункцията за т                      | ърсене ще |  |  |
| Purchase orders                                                          |                                             |                                     |               |                                   | <u> </u>                         |                                   |               |                                    |           |  |  |
| Invoices and credits                                                     | Sear                                        | ch on                               |               | Search for                        |                                  |                                   |               |                                    |           |  |  |
| Rejected invoices                                                        | Stat                                        | us                                  | <b>⊻</b>      | Not viewed                        | Go Help                          |                                   |               |                                    |           |  |  |
| Remittance advices                                                       |                                             | Viewed                              |               |                                   |                                  |                                   |               |                                    |           |  |  |
| Protocol reports                                                         |                                             | 🕒 Open 🕒 View printer friendly Help |               |                                   |                                  |                                   |               |                                    |           |  |  |
| Invoice outsourcing agreement                                            | Simulate create invoice from purchase order |                                     |               |                                   |                                  |                                   |               |                                    |           |  |  |
| Supplier profile                                                         |                                             |                                     |               |                                   |                                  | Help                              |               |                                    |           |  |  |
| Customer care                                                            | Pure                                        | hase order se                       | earch results | ;                                 |                                  |                                   |               |                                    |           |  |  |
| Feedback                                                                 |                                             | Purchase                            | Supplier 🔺    | Buying 🔺                          | Original 🔺                       | Last 🔺                            | Status        | Accepted                           | Invoicing |  |  |
| Help                                                                     |                                             | order 🖕                             | number 🖕      | company 🖕                         | purchase 🖕                       | change 🖕                          |               | purchase<br>order item             | status    |  |  |
| Contacts                                                                 |                                             | number                              |               | name                              | date                             | uate                              |               | changes                            |           |  |  |
| Glossary                                                                 | 0                                           | 4601930214                          | 1000236178    | IBM France                        | 11/Oct/2007                      | 24/Dec/2007                       | Not           | 0 item(s)                          |           |  |  |
| Resource links                                                           |                                             |                                     |               | GP                                | at 01:00                         | at 20:37                          | viewed        | accepted<br>of 2 Item              |           |  |  |
| Purchase order terms                                                     |                                             |                                     |               |                                   |                                  |                                   |               | total                              |           |  |  |
|                                                                          | 0                                           | 4601976352                          | 1000236178    | IBM France<br>GP                  | 02/Jan/2008<br>at 01:00          |                                   | Not<br>viewed | 0 item(s)<br>accepted<br>of 1 Item |           |  |  |
| • IBM Privacy Statement<br>• Supply portal<br>• Instructions for exports | 0                                           | 4602026757                          | 1000018468    | IBM Germany<br>GP                 | 11/Mar/2008<br>at 01:00          | 12/Mar/2008<br>at 16:50           | Not<br>viewed | 0 item(s)<br>accepted<br>of 9 Item |           |  |  |
| 10 IBM                                                                   |                                             |                                     |               |                                   |                                  |                                   |               | total                              |           |  |  |

Заглавия на колони – базова информация относно поръчки за покупка

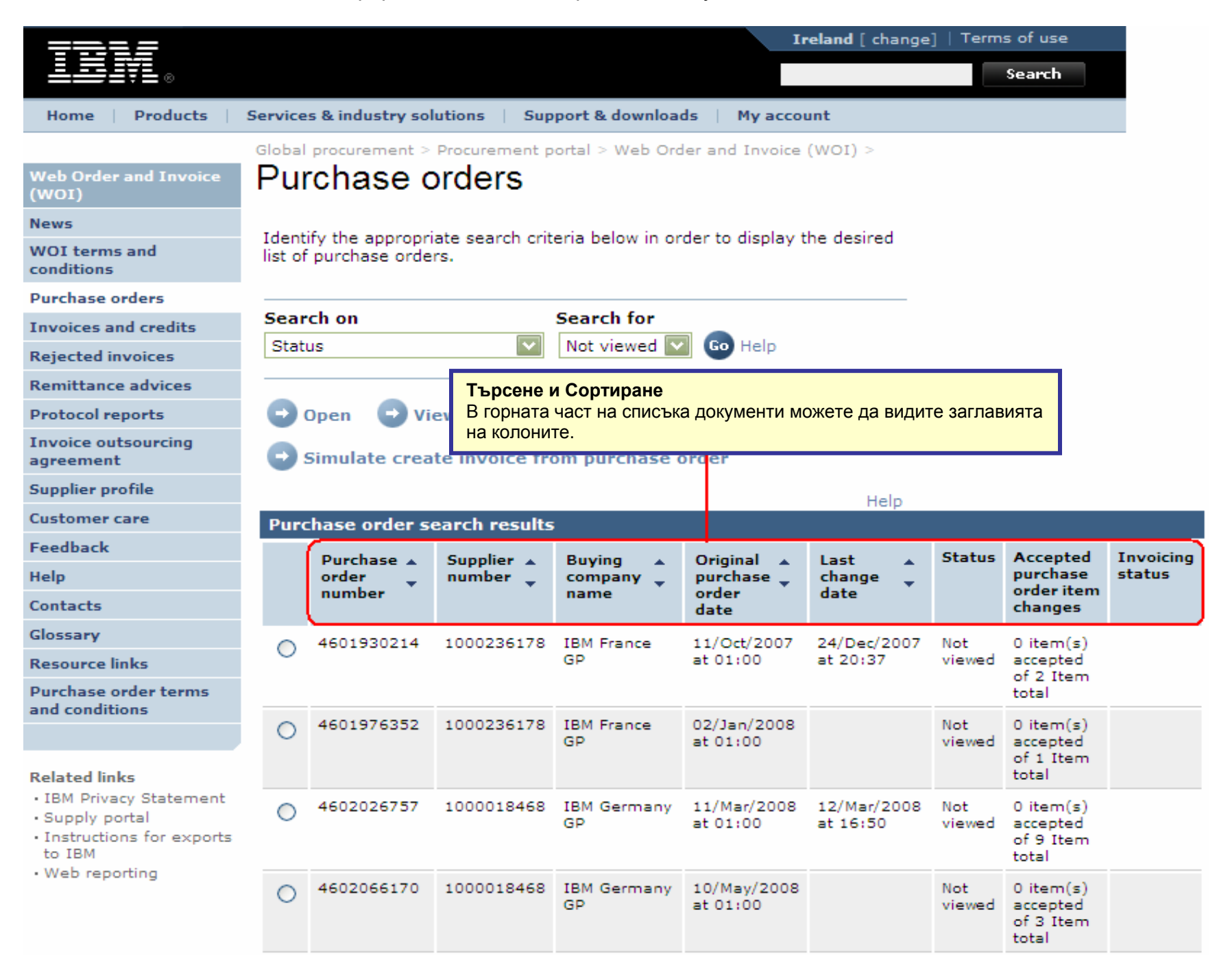

Организирайте поръчките за покупка във възходящ или низходящ ред по различен критерий

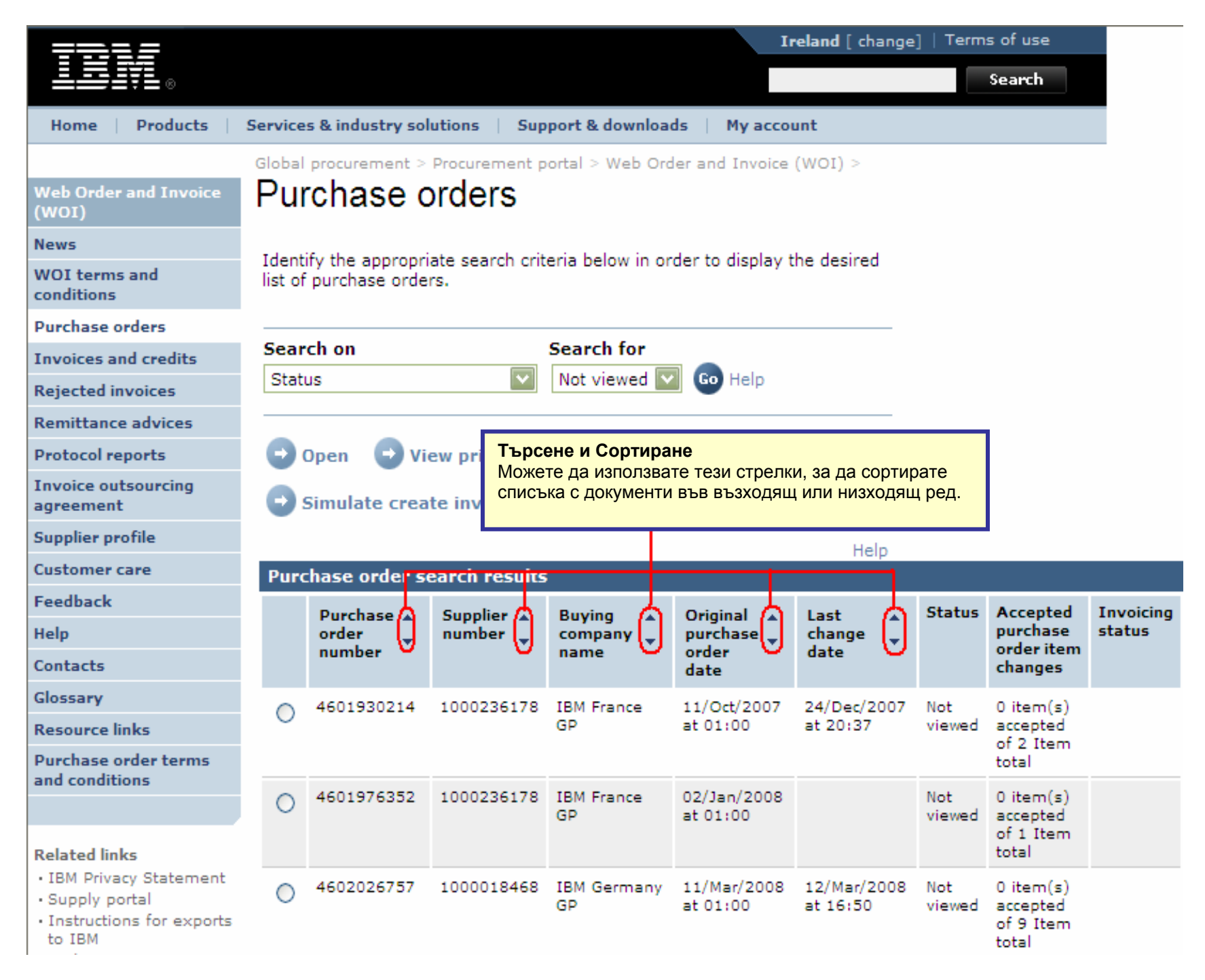

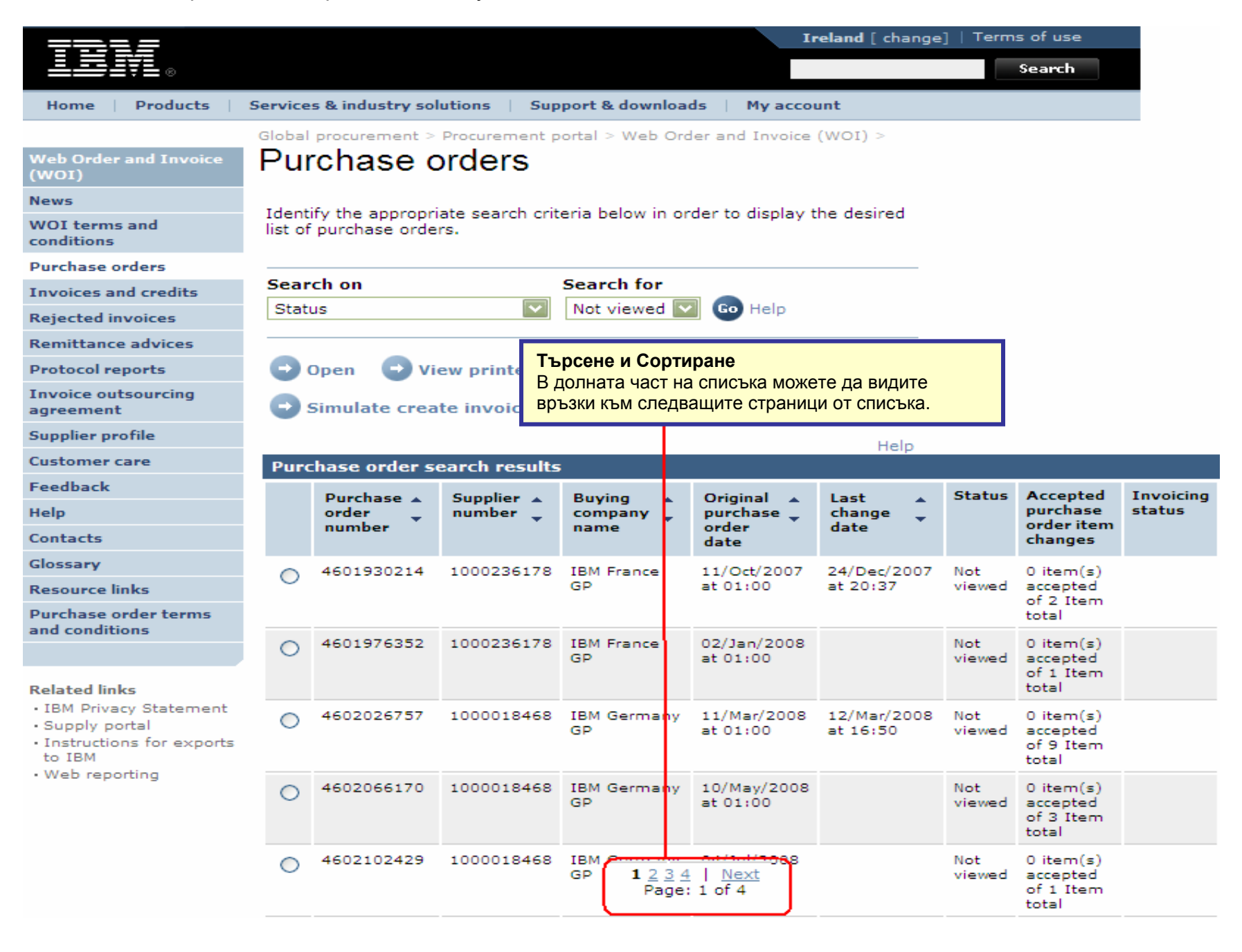

### ФУНКЦИИ ЗА ПОРЪЧКА ЗА ПОКУПКА

Закупуващата страна (IBM) ще изпраща поръчки за покупка на производителя, като използва WOI приложението. Производителят може да приеме/отхвърли и фактурира тези поръчки посредством WOI. Достъпността на бутони/функции зависи от вашето ниво на достъп. За повече информация относно ролите за достъп, моля, идете на модула Supply Portal Application Help.

|                                                                                 |         |                                                                               |                        |                   | Ir                      | eland [ change]         | ]   Term      | s of use                                    |           |
|---------------------------------------------------------------------------------|---------|-------------------------------------------------------------------------------|------------------------|-------------------|-------------------------|-------------------------|---------------|---------------------------------------------|-----------|
| ▋▁▋▋▋▋                                                                          |         |                                                                               |                        |                   |                         |                         |               | Search                                      |           |
| Home Products                                                                   | Service | s & industry sol                                                              | utions   Sup           | port & download   | ds   My accou           | unt                     |               |                                             |           |
|                                                                                 | Global  | procurement >                                                                 | Procurement p          | ortal > Web Ord   | ler and Invoice         | (WOI) >                 |               |                                             |           |
| Web Order and Invoice<br>(WOI)                                                  | Pur     | chase o                                                                       | orders                 |                   |                         |                         |               |                                             |           |
| News                                                                            | Triant  | 6                                                                             |                        | ania halan ia an  | dan ka diantar a        | ha daalaad              |               |                                             |           |
| WOI terms and conditions                                                        | list of | purchase order                                                                | ate search crit<br>rs. | eria below in or  | der to display t        | ne desired              |               |                                             |           |
| Purchase orders                                                                 |         |                                                                               |                        |                   |                         |                         |               |                                             |           |
| Invoices and credits                                                            | Sear    | ch on                                                                         |                        | Search for        |                         |                         |               |                                             |           |
| Rejected invoices                                                               | Stati   | JS                                                                            | <b>_</b>               | Not viewed        | Go Help                 |                         |               |                                             |           |
| Remittance advices                                                              |         | _                                                                             |                        | Функции за П      | опъчка за Пон           | купка<br>Бутон од отвор |               |                                             |           |
| Protocol reports                                                                |         | Отваряне: използваите този бутон за отваряне/преглеждане на поръчка           |                        |                   |                         |                         |               |                                             |           |
| Invoice outsourcing agreement                                                   | •       | Simulate create invoice fi покупка. Олед като поръзката с отворела, можете да |                        |                   |                         |                         |               |                                             | а         |
| Supplier profile                                                                |         |                                                                               |                        |                   |                         | Help                    |               |                                             |           |
| Customer care                                                                   | Purc    | hase order se                                                                 | earch results          | ;                 |                         | neip                    |               |                                             |           |
| Feedback                                                                        |         | Purchase .                                                                    | Supplier               | Buying            | Original                | Last .                  | Status        | Accepted                                    | Invoicing |
| Help                                                                            |         | order                                                                         | number 🖕               | company 🖕         | purchase 🖕              | change                  |               | purchase                                    | status    |
| Contacts                                                                        |         | number                                                                        |                        | name              | order<br>date           | date                    |               | changes                                     |           |
| Glossary                                                                        | 0       | 4601930214                                                                    | 1000236178             | IBM France        | 11/Oct/2007             | 24/Dec/2007             | Not           | 0 item(s)                                   |           |
| Resource links                                                                  |         |                                                                               |                        | GP                | at 01:00                | at 20:37                | viewed        | accepted                                    |           |
| Purchase order terms                                                            |         |                                                                               |                        |                   |                         |                         |               | total                                       |           |
| and conditions                                                                  | $\odot$ | 4601976352                                                                    | 1000236178             | IBM France<br>GP  | 02/Jan/2008<br>at 01:00 |                         | Not<br>viewed | 0 item(s)<br>accepted<br>of 1 Item          |           |
| Related links                                                                   |         |                                                                               |                        |                   |                         |                         |               | total                                       |           |
| IBM Privacy Statement     Supply portal     Instructions for exports     to IBM | 0       | 4602026757                                                                    | 1000018468             | IBM Germany<br>GP | 11/Mar/2008<br>at 01:00 | 12/Mar/2008<br>at 16:50 | Not<br>viewed | 0 item(s)<br>accepted<br>of 9 Item<br>total |           |

### Как да отпечатате поръчка за покупка

| =====                            |          |                                                   |                        |                         | Ir               | eland [ change | ]   Term | s of use                       |           |
|----------------------------------|----------|---------------------------------------------------|------------------------|-------------------------|------------------|----------------|----------|--------------------------------|-----------|
| ▋▋▋₹                             |          |                                                   |                        |                         |                  |                |          | Search                         |           |
| Home Products                    | Service  | s & industry sol                                  | utions   Sup           | port & download         | ds   My accou    | unt            |          |                                |           |
|                                  | Global   | procurement >                                     | Procurement p          | ortal > Web Ord         | ler and Invoice  | (WOI) >        |          |                                |           |
| Web Order and Invoice<br>(WOI)   | Pur      | rchase c                                          | orders                 |                         |                  |                |          |                                |           |
| News                             | Talaanti |                                                   |                        | and a local and the sec |                  | ha daalaad     |          |                                |           |
| WOI terms and<br>conditions      | list of  | purchase orde                                     | ate search crit<br>rs. | eria below in or        | der to display t | ne desired     |          |                                |           |
| Purchase orders                  |          |                                                   |                        |                         |                  |                |          |                                |           |
| Invoices and credits             | Sear     | ch on                                             |                        | Search for              |                  |                |          |                                |           |
| Rejected invoices                | Stat     | us                                                | ×                      | Not viewed              | Функции          | за Попъчка за  |          | 9                              |           |
| Remittance advices               |          | Преглеждане на оптимизирано за печат: Използвайте |                        |                         |                  |                |          |                                |           |
| Protocol reports                 | • • •    | Open View printer friendly                        |                        |                         |                  |                |          |                                |           |
| Invoice outsourcing<br>agreement | •        | Simulate crea                                     | te invoice fro         | om purchase o           | order            |                |          |                                |           |
| Supplier profile                 |          |                                                   |                        |                         |                  | Help           |          |                                |           |
| Customer care                    | Purc     | hase order se                                     | earch results          |                         |                  | neip           |          |                                |           |
| Feedback                         |          | Purchase .                                        | Supplier .             | Buying                  | Original         | Last .         | Status   | Accepted                       | Invoicina |
| Help                             |          | order 🖕                                           | number 🖕               | company 🖕               | purchase 🖕       | change         |          | purchase                       | status    |
| Contacts                         |          | number                                            |                        | name                    | order<br>date    | date           |          | changes                        |           |
| Glossary                         | 0        | 4601930214                                        | 1000236178             | IBM France              | 11/Oct/2007      | 24/Dec/2007    | Not      | 0 item(s)                      |           |
| Resource links                   | 0        |                                                   |                        | GP                      | at 01:00         | at 20:37       | viewed   | accepted                       |           |
| Purchase order terms             |          |                                                   |                        |                         |                  |                |          | total                          |           |
| and conditions                   |          | 4601976352                                        | 1000236178             | IBM France              | 02/Jan/2008      |                | Not      | 0 item(s)                      |           |
| Related links                    |          |                                                   |                        | GP                      | at 01:00         |                | viewed   | accepted<br>of 1 Item<br>total |           |

Как да започнете създаването на фактура от вече приета поръчка за покупка

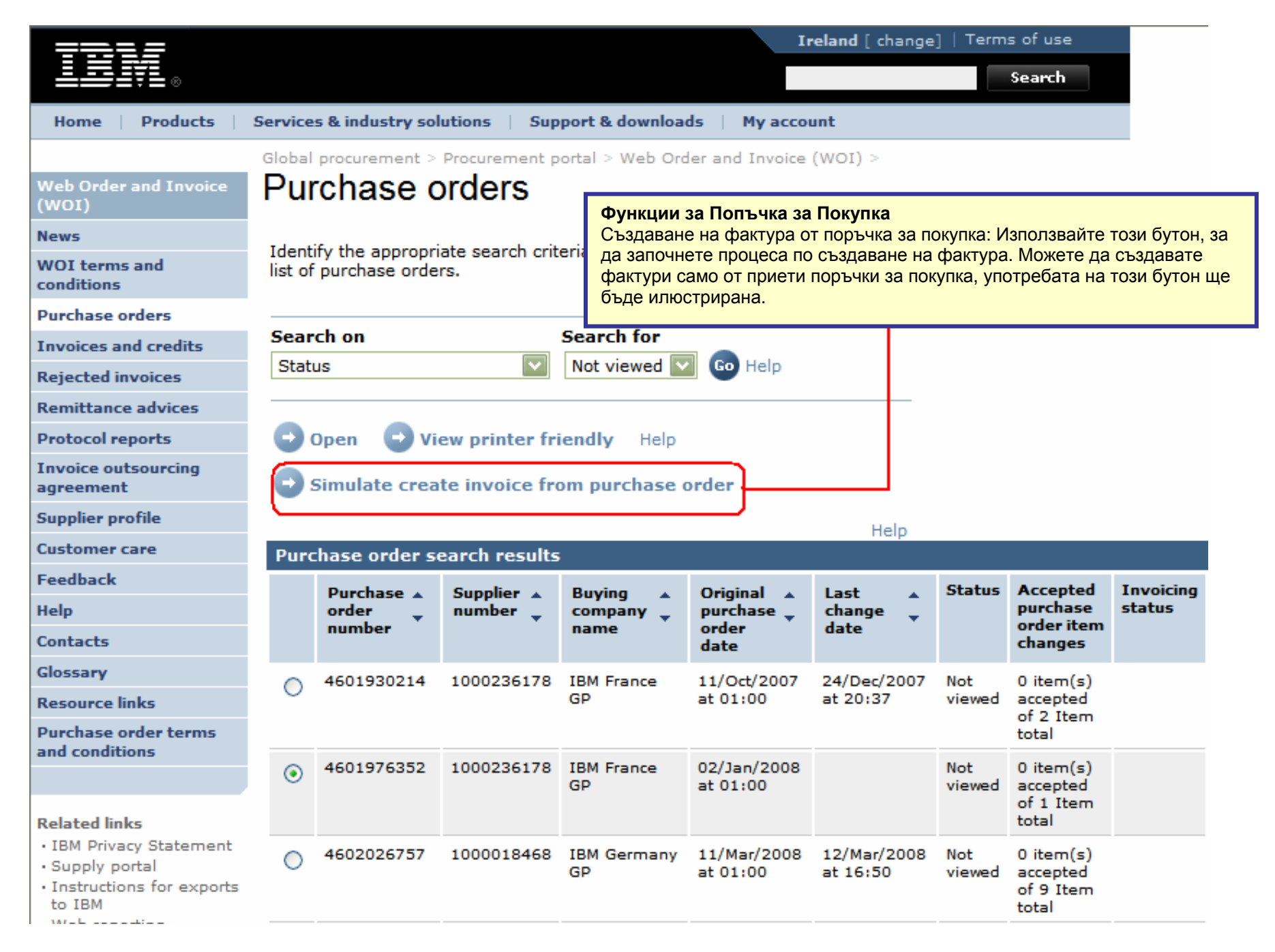

Как да проверите състоянието на поръчка за покупка

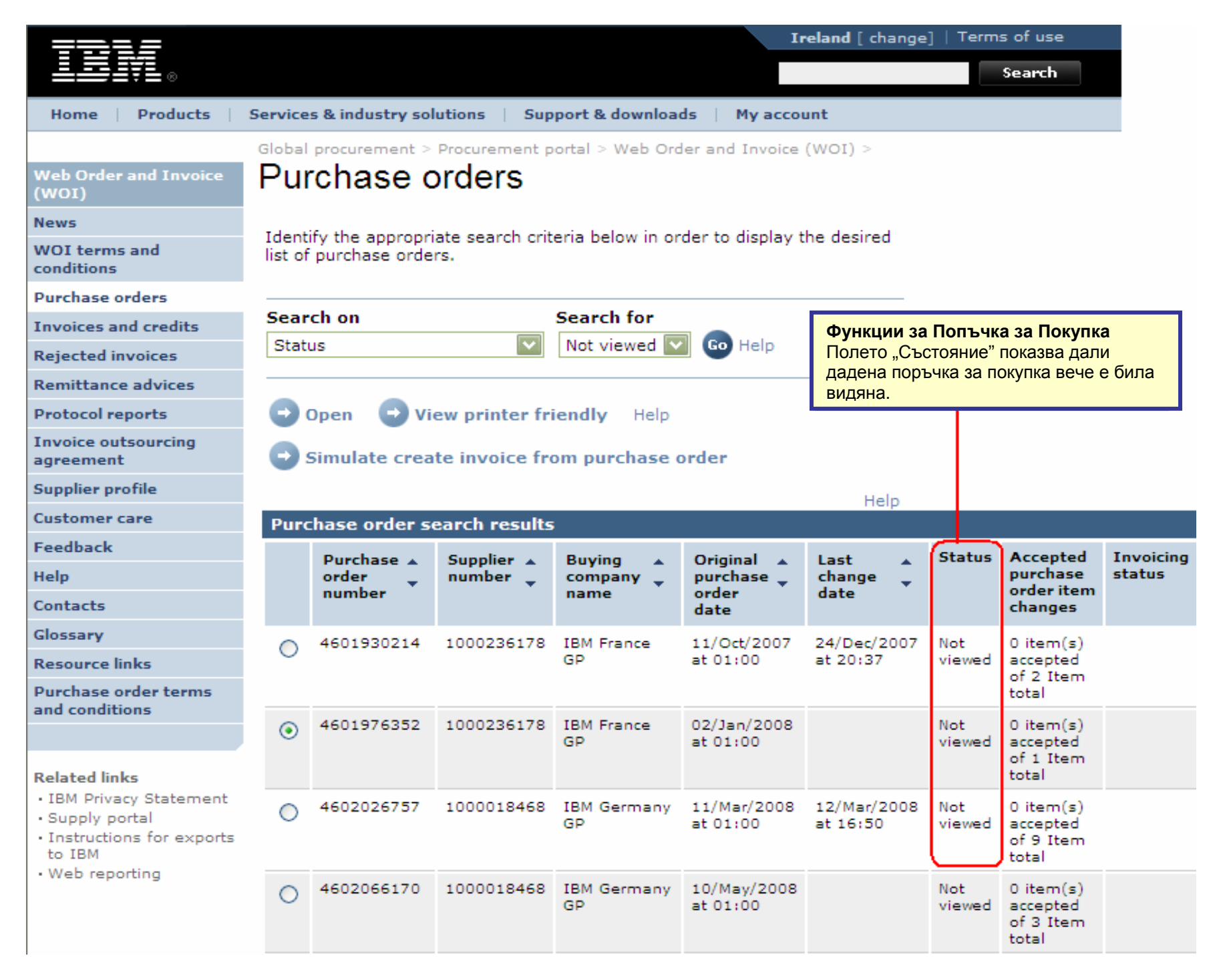

# Как да отпечатате поръчка за покупка

| ====                                                                                                    |         |                                                   |                                                |                                                         | Ir                                         | reland [ change          | ]   Term      | s of use                                    |           |  |
|----------------------------------------------------------------------------------------------------|---------|---------------------------------------------------|------------------------------------------------|---------------------------------------------------------|--------------------------------------------|--------------------------|---------------|---------------------------------------------|-----------|--|
| ▋▋▋▓▌◎                                                                                                    |         |                                                   |                                                |                                                         |                                            |                          |               | Search                                      |           |  |
| Home Products                                                                                                 | Service | s & industry sol                                  | utions   Su                                    | pport & downloa                                         | ds 🕴 My accor                              | unt                      |               |                                             |           |  |
|                                                                                                    | Global  | procurement >                                     | Procurement                                    | portal > Web Ord                                        | der and Invoice                            | (WOI) >                  |               |                                             |           |  |
| Web Order and Invoice<br>(WOI)                                                                                | Pur     | rchase o                                          | orders                                         |                                                         |                                            |                          |               |                                             |           |  |
| News                                                                                                    |         | Функции за По                                     | опъчка за По                                   | окупка                                                  |                                            |                          |               |                                             |           |  |
| WOI terms and conditions                                                                                      | list o  | Можете да пре<br>фактурирате. С<br>бутона "Прегле | егледате поръ<br>За да направі<br>еждане на оп | ьчка за покупка,<br>ите това, избере<br>тимизирано за п | преди да я при<br>те поръчката и<br>ечат". | емете или<br>щракнете на |               |                                             |           |  |
| Purchase orders                                                                                               |         |                                                   |                                                |                                                         |                                            |                          |               |                                             |           |  |
| Invoices and credits                                                                                          | Sear    | ch on                                             |                                                | Search for                                              |                                            |                          |               |                                             |           |  |
| Rejected invoices                                                                                             | Stati   | us                                                |                                                | Not viewed                                              | Go Help                                    |                          |               |                                             |           |  |
| Remittance advices                                                                                            |         |                                                   |                                                |                                                         |                                            |                          |               |                                             |           |  |
| Protocol reports                                                                                              | - 🖸 o   | Open View printer friendly Help                   |                                                |                                                         |                                            |                          |               |                                             |           |  |
| Invoice outsourcing<br>agreement                                                                              | 0       | Simulate creat                                    | te invoice fr                                  | om purchase                                             | order                                      |                          |               |                                             |           |  |
| Supplier profile                                                                                              |         |                                                   |                                                |                                                         |                                            | Help                     |               |                                             |           |  |
| Customer care                                                                                                 | Purc    | hase order se                                     | earch result                                   | 5                                                       |                                            | Holp                     |               |                                             |           |  |
| Feedback                                                                                                    |         | Purchase 🔺                                        | Supplier •                                     | Buying                                                  | Original                                   | Last 🔥                   | Status        | Accepted                                    | Invoicing |  |
| Help                                                                                                    |         | order 🖕                                           | number 🖕                                       | company _                                               | purchase 🖕                                 | change 🖕                 |               | purchase                                    | status    |  |
| Contacts                                                                                                    |         | number                                            |                                                | name                                                    | date                                       | date                     |               | changes                                     |           |  |
| Glossary                                                                                                    | 0       | 4601930214                                        | 1000236178                                     | IBM France                                              | 11/Oct/2007                                | 24/Dec/2007              | Not           | 0 item(s)                                   |           |  |
| Resource links                                                                                                |         |                                                   |                                                | GP                                                      | at 01:00                                   | at 20:37                 | viewed        | accepted<br>of 2. Item                      |           |  |
| Purchase order terms                                                                                          |         |                                                   |                                                |                                                         |                                            |                          |               | total                                       |           |  |
| and conditions                                                                                                | $\odot$ | 4601976352                                        | 1000236178                                     | IBM France                                              | 02/Jan/2008                                |                          | Not           | 0 item(s)                                   |           |  |
| Related links                                                                                                 | 0       |                                                   |                                                | GP                                                      | at 01:00                                   |                          | viewed        | of 1 Item<br>total                          |           |  |
| <ul> <li>IBM Privacy Statement</li> <li>Supply portal</li> <li>Instructions for exports<br/>to IBM</li> </ul> | 0       | 4602026757                                        | 1000018468                                     | IBM Germany<br>GP                                       | 11/Mar/2008<br>at 01:00                    | 12/Mar/2008<br>at 16:50  | Not<br>viewed | 0 item(s)<br>accepted<br>of 9 Item<br>total |           |  |

# Как да отворите поръчка за покупка

|                              |                                      |                                                                     |                                                 |                                                             |                              |                   | I                       | <b>reland</b> [ change  | ]   Term      | is of use                                   |           |
|------------------------------|--------------------------------------|---------------------------------------------------------------------|-------------------------------------------------|-------------------------------------------------------------|------------------------------|-------------------|-------------------------|-------------------------|---------------|---------------------------------------------|-----------|
|                              |                                      | <b>∓</b> ©                                                          |                                                 |                                                             |                              |                   |                         |                         |               | Search                                      |           |
| Но                           | me                                   | Products                                                            | Service                                         | s & industry sol                                            | utions   Sup                 | oport & downloa   | ds   My acco            | unt                     |               |                                             |           |
|                              |                                      |                                                                     | Global                                          | procurement >                                               | Procurement p                | oortal > Web Ord  | der and Invoice         | (WOI) >                 |               |                                             |           |
| Web<br>(WO                   | Order<br>I)                          | and Invoice                                                         | Pur                                             | rchase c                                                    | orders                       |                   |                         |                         |               |                                             |           |
| News                         | 5                                    |                                                                     | Televel                                         |                                                             |                              | tania kalawia a   |                         |                         |               |                                             |           |
| WOI<br>cond                  | terms<br>itions                      | and                                                                 | list of                                         | purchase orde                                               | rs.                          | teria below in or | der to display          | the desired             |               |                                             |           |
| Purc                         | hase o                               | rders                                                               |                                                 |                                                             |                              |                   |                         |                         |               |                                             |           |
| Invo<br>Reje<br>Remi         | <b>Фун</b><br>Отв<br>поку<br>щра     | нкции за Попт<br>аряне на поръ<br>упка, която исн<br>акнете на буто | ьчка за Г<br>ычката за<br>кате да о<br>на до не | <b>Токупка</b><br>а покупка: Избер<br>отворите/прегле<br>я. | рете поръчкат<br>едате, като | a sa              | 🛛 😡 Help                |                         |               |                                             |           |
| Prote                        | ocol re                              | ports                                                               | $\Box$                                          | Open 🛛 🕤 Vi                                                 | ew printer fr                | iendly Help       |                         |                         |               |                                             |           |
| Invo<br>agre                 | ice out<br>ement                     | tsour ting                                                          | •                                               | Simulate crea                                               | te invoice fr                | om purchase (     | order                   |                         |               |                                             |           |
| Supp                         | lier pr                              | ofile                                                               |                                                 |                                                             |                              |                   |                         | Help                    |               |                                             |           |
| Custo                        | omer c                               | are                                                                 | Purc                                            | hase order s                                                | earch results                | 5                 |                         |                         |               |                                             |           |
| Feed                         | back                                 |                                                                     |                                                 | Purchase                                                    | Supplier 🔺                   | Buving 🔺          | Original                | Last 🔺                  | Status        | Accepted                                    | Invoicing |
| Help                         |                                      |                                                                     |                                                 | order 🚽                                                     | number 🖕                     | company _         | purchase                | change 🚽                |               | purchase<br>order item                      | status    |
| Cont                         | acts                                 |                                                                     |                                                 | number                                                      |                              | name              | date                    | uate                    |               | changes                                     |           |
| Gloss                        | ary                                  |                                                                     | 0                                               | 4601930214                                                  | 1000236178                   | IBM France        | 11/Oct/2007             | 24/Dec/2007             | Not           | 0 item(s)                                   |           |
| Reso<br>Purc                 | urce li<br>hase o                    | nks<br>rder terms                                                   | Ŭ                                               |                                                             |                              | GP                | at 01:00                | at 20:37                | viewed        | accepted<br>of 2 Item<br>total              |           |
| and o                        | conditi                              | ons                                                                 | -0                                              | 4601976352                                                  | 1000236178                   | IBM France<br>GP  | 02/Jan/2008<br>at 01:00 |                         | Not<br>viewed | 0 item(s)<br>accepted<br>of 1 Item<br>total |           |
| IBM     Sup     Ins     to 1 | 1 Priva<br>oply po<br>tructio<br>(BM | cy Statement<br>ortal<br>ns for exports                             | 0                                               | 4602026757                                                  | 1000018468                   | IBM Germany<br>GP | 11/Mar/2008<br>at 01:00 | 12/Mar/2008<br>at 16:50 | Not<br>viewed | 0 item(s)<br>accepted<br>of 9 Item<br>total |           |

| ====                                                                    |                                       |                                                                                                    |                |                            | Ir              | eland [ change | ]   Term | is of use             |          |
|-------------------------------------------------------------------------|---------------------------------------|----------------------------------------------------------------------------------------------------|----------------|----------------------------|-----------------|----------------|----------|-----------------------|----------|
| ▋█▋▓▌◎                                                                  |                                       |                                                                                                    |                |                            |                 |                |          | Search                |          |
| Home   Products   S                                                     | Service                               | s & industry sol                                                                                                 | utions   Sup   | port & download            | ds   My acco    | unt            |          |                       |          |
|                                                                         | Global                                | procurement >                                                                                                    | Procurement p  | ortal > Web Ord            | ler and Invoice | (WOI) >        |          |                       |          |
| Web Order and Invoice<br>(WOI)                                          | Pur                                   | rchase c                                                                                                    | orders         |                            |                 |                |          |                       |          |
| News         Функци           WOI terms and         След ка<br>покупка, | <b>и за По</b><br>то сте н<br>, щракн | а Попъчка за Покупка<br>те избрали поръчката за iteria below in order to display the desired<br>акнете на бутона |                |                            |                 |                |          |                       |          |
| conditions "Отваря                                                      | не", за                               | да я прегледат                                                                                                   | re.            |                            |                 |                |          |                       |          |
| Purchase orders                                                         | Sear                                  | ch on                                                                                                    |                | Search for                 |                 |                |          |                       |          |
| Invoices and credits                                                    | Stati                                 | us                                                                                                    | ~              | Not viewed                 | Go Help         |                |          |                       |          |
| Rejected invoices                                                       |                                       |                                                                                                    |                |                            |                 |                |          |                       |          |
| Remittance advices                                                      |                                       |                                                                                                    | ou printor fri | iondha Holo                |                 |                |          |                       |          |
|                                                                         |                                       | open vi                                                                                                    | ew printer in  | iendly help                |                 |                |          |                       |          |
| agreement                                                               | و 🕤 ا                                 | Simulate crea                                                                                                    | te invoice fro | om <mark>purchase</mark> o | order           |                |          |                       |          |
| Supplier profile                                                        |                                       |                                                                                                    |                |                            |                 | Help           |          |                       |          |
| Customer care                                                           | Purc                                  | hase order s                                                                                                    | earch results  | ;                          |                 | Holp           |          |                       |          |
| Feedback                                                                |                                       | Purchase 🔺                                                                                                    | Supplier 🔺     | Buying 🔥                   | Original 🔥      | Last 🔺         | Status   | Accepted              | Invoicin |
| Help                                                                    |                                       | order _                                                                                                    | number 🖕       | company _                  | purchase        | change         |          | purchase              | status   |
| Contacts                                                                |                                       | number                                                                                                    |                | name                       | date            | date           |          | changes               |          |
| Glossary                                                                | 0                                     | 4601930214                                                                                                    | 1000236178     | IBM France                 | 11/Oct/2007     | 24/Dec/2007    | Not      | 0 item(s)             |          |
| Resource links                                                          | $\sim$                                |                                                                                                    |                | GP                         | at 01:00        | at 20:37       | viewed   | accepted<br>of 2 Item |          |
| Purchase order terms                                                    |                                       |                                                                                                    |                |                            |                 |                |          | total                 |          |
| and conditions                                                          | ۲                                     | 4601976352                                                                                                    | 1000236178     | IBM France                 | 02/Jan/2008     |                | Not      | 0 item(s)             |          |
| Related links                                                           |                                       |                                                                                                    |                | GP                         | at 01:00        |                | viewed   | of 1 Item<br>total    |          |
| IBM Drivacy Statement                                                   | ~                                     | 4602026757                                                                                                    | 1000018468     | IBM Germany                | 11/M/2000       | 12/Mac/2008    | Not      | 0 item(s)             |          |

# Подробности на поръчка за покупка

| ====                        | =                   |                           |                                                  |                                                                             | Irela                            | and [change]                          | Terms of use |
|-----------------------------|---------------------|---------------------------|--------------------------------------------------|-----------------------------------------------------------------------------|----------------------------------|---------------------------------------|--------------|
|                             | 0                   |                           |                                                  |                                                                             |                                  |                                       | Search       |
| Home                        | Products            | Services & ind            | ustry solution                                   | s 🕴 Support & dow                                                           | nloads                           | My account                            |              |
|                             |                     | Global procureme          | ent > Procurem                                   | ent portal > Web Ord                                                        | ler and Inv                      | voice (WOI)                           |              |
| Web Order<br>Invoice (W     | and<br>OI)          | Purchase                  | e orders                                         |                                                                             |                                  |                                       |              |
| WOI terms<br>conditions     | and                 | Details                   | Подробности<br>Когато сте отво<br>долу. Опциите, | на поръчка за покупка<br>орили поръчката за поку<br>бутоните, които са ви д | а<br>упка, ще виз<br>остъпни, за | ждате екран като<br>ависят от поръчка | този по-     |
| Purchase o                  | orders              |                           | покупка и от ва                                  | шето ниво на достъп (р                                                      | оля за дост                      | гъп).                                 |              |
| Invoices a                  | nd credits          |                           |                                                  |                                                                             |                                  |                                       |              |
| Rejected in                 | voices              | Bacic purchas             | e order infor                                    | mation                                                                      |                                  |                                       |              |
| Remittance                  | e advices           | Buying compan             | v name                                           | IBM Germany GP                                                              |                                  |                                       |              |
| Protocol re                 | ports               | Purchase order            | number                                           | 4602008123                                                                  |                                  |                                       |              |
| Invoice ou<br>agreement     | tsourcing           | Original purcha<br>date   | se order                                         | 13/Feb/2008 at<br>01:00                                                     |                                  |                                       |              |
| Supplier pr                 | ofile               | Status                    |                                                  | Not viewed                                                                  |                                  | Help                                  |              |
| Customer of                 | are                 |                           |                                                  |                                                                             |                                  |                                       |              |
| Feedback                    |                     |                           |                                                  |                                                                             |                                  |                                       |              |
| Help                        |                     |                           |                                                  |                                                                             |                                  |                                       |              |
| Contacts                    |                     | Supplier                  |                                                  |                                                                             |                                  |                                       |              |
| Glossary                    |                     | Supplier name             |                                                  | TEST SUPPLIER                                                               |                                  |                                       |              |
| Resource I                  | inks                | Supplier pumbe            | r                                                | 10000000170                                                                 |                                  | 1.1 m lan                             |              |
| Purchase of terms and       | order<br>conditions | Supplier numbe            | I                                                | 1000236178                                                                  |                                  | нер                                   |              |
|                             |                     |                           |                                                  |                                                                             |                                  |                                       |              |
| Related lin<br>• Supply por | <b>ks</b><br>tal    | Payment infor<br>Currency | mation                                           | EUR                                                                         |                                  |                                       |              |
| IBM Privac     Statement    | :y                  | Exchange rate             |                                                  | 1.00000                                                                     |                                  |                                       |              |

| ==::: <i>:</i>                         |                           |                                            |                                                                                                    | Irela               | and [change]    | Terms of use   |  |  |
|----------------------------------------|---------------------------|--------------------------------------------|----------------------------------------------------------------------------------------------------|---------------------|-----------------|----------------|--|--|
| ▋▋▋▓▋◎                                 |                           |                                            |                                                                                                    |                     |                 | Search         |  |  |
| Home Products                          | Services & indust         | ry solution                                | is 🕴 Support & downl                                                                                    | oads                | My account      |                |  |  |
|                                        | Global procurement        | > Procuren                                 | nent portal -> Web Order                                                                                | and Inv             | voice (WOI)     |                |  |  |
| Web Order and<br>Invoice (WOI)         | ⇒<br>Purchase o           | orders                                     |                                                                                                    |                     |                 |                |  |  |
| News                                   | Details                   |                                            |                                                                                                    |                     |                 |                |  |  |
| WOI terms and<br>conditions            | В горн                    | ооности на<br>ната част на<br>о на поръчка | поръчка за покупка<br>екрана ще намерите обща<br>. дата и др.                                           | а информ            | ация като       |                |  |  |
| Purchase orders                        | Подро                     | обностите за                               | самата поръчка могат да (                                                                               | бъдат на            | мерени в        |                |  |  |
| Invoices and credits                   | долна                     | та част на е                               | крана. Моля, превъртете н                                                                               | адолу.              |                 |                |  |  |
| Rejected invoices                      | Basic purchase o          | rdor info                                  | rmation                                                                                                 |                     |                 |                |  |  |
| Remittance advices                     | Buying company n          | ame                                        | IBM Germany GP                                                                                          |                     |                 |                |  |  |
| Protocol reports                       | Purchase order nu         | mber                                       | 4602008123                                                                                              |                     |                 |                |  |  |
| Invoice outsourcing<br>agreement       | Original purchase of date | order                                      | 13/Feb/2008 at<br>01:00                                                                                 |                     |                 |                |  |  |
| Supplier profile                       | Status                    |                                            | Not viewed                                                                                              |                     | Help            |                |  |  |
| Customer care                          |                           |                                            | not noned                                                                                               |                     | incip.          |                |  |  |
| Feedback                               |                           | Подре                                      |                                                                                                    | купка               |                 |                |  |  |
| Help                                   |                           | Инфор                                      | Информация за плащане<br>Валута: EUR, това зависи от страната, в която е разположена вашата<br>компания |                     |                 |                |  |  |
| Contacts                               | Supplier                  | Валута                                     |                                                                                                    |                     |                 |                |  |  |
| Glossary                               | Supplier name             | Обмен                                      | иен курс: Обменният курс за                                                                             | а валути            | те на фактурата | и поръчката за |  |  |
| Resource links                         | Supplior pumber           | покупк                                     |                                                                                                    | D DOM(              |                 |                |  |  |
| Purchase order<br>terms and conditions | Supplier number           | плаща                                      | ве на плащане, вроят дни,<br>нето при получаване на ва                                                  | в рамки<br>алидна ф | актура.         | це извърши     |  |  |
|                                        |                           |                                            |                                                                                                    |                     |                 |                |  |  |
| Related links                          | Payment informa           | ation                                      |                                                                                                    |                     |                 |                |  |  |
| <ul> <li>Supply portal</li> </ul>      | Currency                  |                                            | EUR                                                                                                    |                     |                 |                |  |  |
| IBM Privacy     Statement              | Exchange rate             |                                            | 1.00000                                                                                                 |                     |                 |                |  |  |
| Statement                              | Payment terms             |                                            | Net due 45 davs                                                                                         |                     |                 |                |  |  |

#### Related links

- Supply portal
- IBM Privacy
   Statement
- Instructions for exports to IBM

# **Payment information**

| Currency                   | EUR                                                                                                    |
|----------------------------|----------------------------------------------------------------------------------------------------|
| Exchange rate              | 1.00000                                                                                                    |
| Payment terms              | <b>Подробности на поръчка за покупка</b><br>Преглеждане на артикули:<br>Тук можете да намерите информация за поръчаните стоки/услуги. В |
| View of items list PO tota | този случай, прегледът на артикули показва примерни подробности.                                                                        |
| Set as preferred view      |                                                                                                    |

|                                     |                                   |                         |                                           |                     |                    |                              |                            | Help              |
|-------------------------------------|-----------------------------------|-------------------------|-------------------------------------------|---------------------|--------------------|------------------------------|----------------------------|-------------------|
| PO total                            | items vie                         | ew                      |                                           |                     |                    |                              |                            |                   |
| Purchase<br>order<br>item<br>number | Item<br>status                    | Purchase<br>order date  | Brief<br>description                      | Quantity<br>ordered | Unit of<br>measure | Basis<br>of<br>unit<br>price | Unit<br>price              | Extended<br>price |
| 00001                               | Not<br>Viewed,<br>Not<br>accepted | 14/Feb/2008<br>at 16:31 | TEST<br>C364T<br>SWITCH<br>RHS            | 1                   | PCE                | 1.00                         | 1,757.80                   | 1,757.80          |
| 00002                               | Not<br>Viewed,<br>Not<br>accepted | 14/Feb/2008<br>at 16:31 | GBIC SFP<br>SX MMF<br>550M LC<br>CONN RHS | 2                   | PCE                | 1.00                         | 228.80                     | 457.60            |
|                                     |                                   |                         |                                           |                     |                    |                              | Total<br>extended<br>price | 2,215.40          |

### Purchase order header text

#### Как да отворите ред от поръчка за покупка

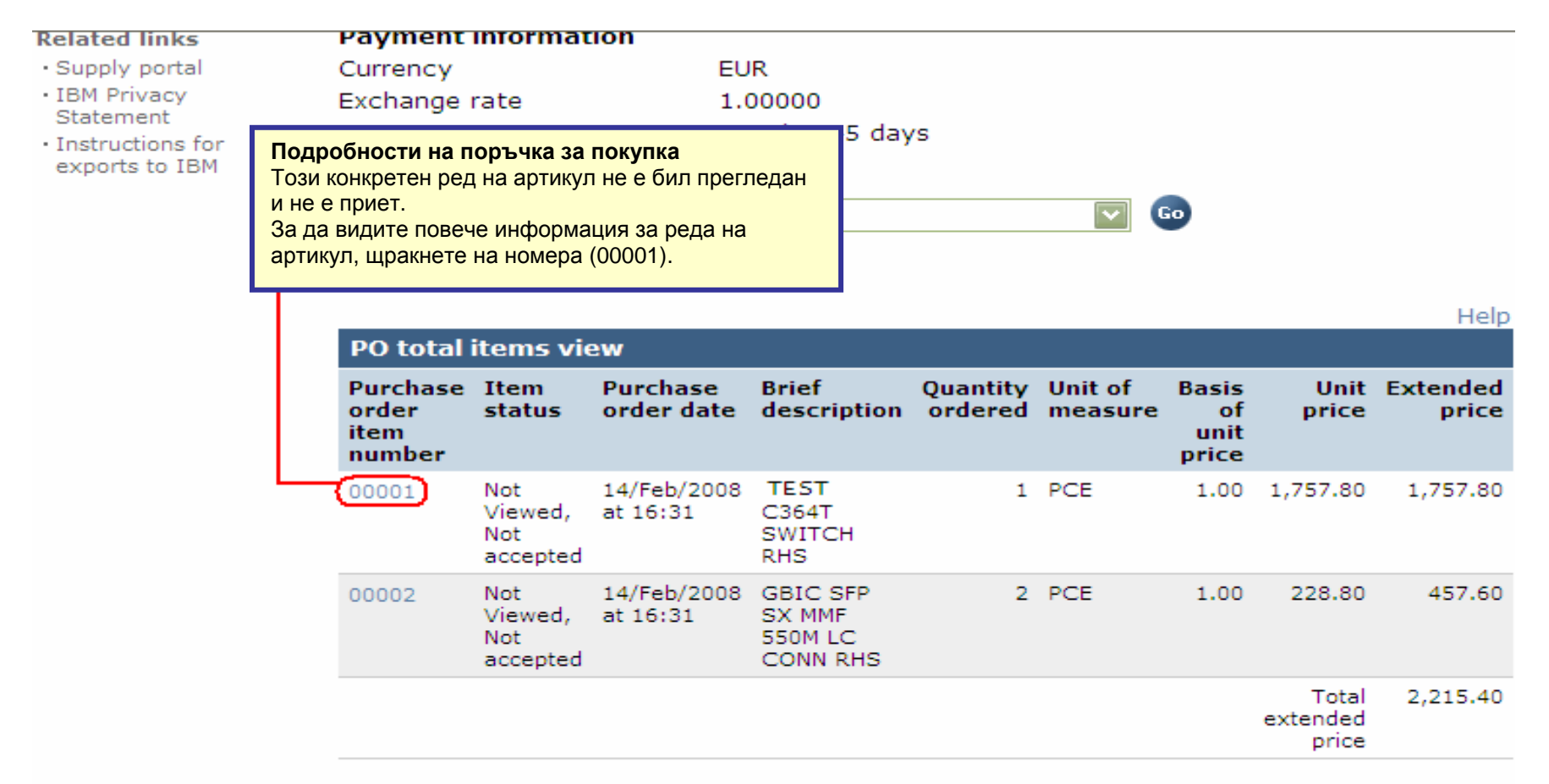

#### Purchase order header text

|                                                                       |                                                                                                    |                              | Ireland [change                                                                                                    | e]   Terms of use                                                                               |
|-----------------------------------------------------------------------|----------------------------------------------------------------------------------------------------|------------------------------|----------------------------------------------------------------------------------------------------|-------------------------------------------------------------------------------------------------|
|                                                                       |                                                                                                    |                              |                                                                                                    | Search                                                                                          |
| Home   Products                                                       | Services & industry solutions                                                                          | Support & o                  | lownloads 🕴 My accou                                                                                                    | nt                                                                                              |
| Web Order and<br>Invoice (WOI)<br>News<br>WOI terms and<br>conditions | Global procurement > Procurement<br>> Purchase orders > Purchase ord<br>Purchase orders<br>Item detail | portal > Web<br>er details > | Подробности на поръчка<br>На този екран ще намерите<br>засягащи поръчаните стоки<br>На тази страница винаги щ<br>като единични цени, количе<br>Return | за покупка<br>е повече подробности,<br>и/услуги.<br>е намирате подробности<br>ества и описания. |
| Purchase orders                                                       |                                                                                                    | + Pi                         | urchase order item text                                                                                                    |                                                                                                 |
| Invoices and credits                                                  |                                                                                                    |                              |                                                                                                    |                                                                                                 |
| Rejected invoices                                                     | Purchase order summary                                                                                 |                              |                                                                                                    | <b></b>                                                                                         |
| Remittance advices                                                    | Purchase order number                                                                                  | 460200812                    | 3                                                                                                    |                                                                                                 |
| Protocol reports                                                      | Purchase order date                                                                                    | 13/Feb/200                   | 08 at 01:00                                                                                                    |                                                                                                 |
| Invoice outsourcing agreement                                         | Status<br>Currency                                                                                     | Not Viewed<br>EUR            | , Not accepted                                                                                                    |                                                                                                 |
| Supplier profile                                                      |                                                                                                    |                              |                                                                                                    |                                                                                                 |
| Customer care                                                         |                                                                                                    |                              |                                                                                                    |                                                                                                 |
| Feedback                                                              | Purchase order item number                                                                             | 00001                        |                                                                                                    |                                                                                                 |
| Help                                                                  | Quantity ordered                                                                                       | 1                            |                                                                                                    |                                                                                                 |
| Contacts                                                              | Unit of measure                                                                                        | PCE                          |                                                                                                    |                                                                                                 |
| Glossary                                                              | Basis of unit price                                                                                    | 1.00                         |                                                                                                    |                                                                                                 |
| Resource links                                                        | Unit price                                                                                             | 1,757.80                     |                                                                                                    |                                                                                                 |
| Purchase order<br>terms and conditions                                | Extended price<br>Brief description                                                                    | 1,757.80<br>TEST C36         | 4T SWITCH RHS                                                                                                    |                                                                                                 |
|                                                                       | Requisition tracking number                                                                            | E42C59001                    | L                                                                                                    |                                                                                                 |
| Related links                                                         | Requisition item number                                                                                | U                            |                                                                                                    |                                                                                                 |

| Supplier profile                                                                                                    |                                     |                                                  |                                 |  |  |  |
|----------------------------------------------------------------------------------------------------|-------------------------------------|--------------------------------------------------|---------------------------------|--|--|--|
| Customer care                                                                                                    |                                     |                                                  |                                 |  |  |  |
| Feedback                                                                                                    | Purchase order item number          | 00001                                            |                                 |  |  |  |
| Help                                                                                                    | Quantity ordered                    | Попробности на поръщ                             |                                 |  |  |  |
| Contacts                                                                                                    | Unit of measure                     | Разписание на доставка:                          |                                 |  |  |  |
| Glossary                                                                                                    | Basis of unit price                 | В тези полета ще виждат                          | е датите за доставка (изисквано |  |  |  |
| Resource links                                                                                                    | Unit price                          | (например: временно нае                          | емане на персонал,              |  |  |  |
| Purchase order<br>terms and conditions                                                                                                    | Extended price<br>Brief description | консултация) датите за д<br>игнорирани.          | оставка могат да бъдат          |  |  |  |
|                                                                                                    | Requisition tracking number         | E42C59001L                                       |                                 |  |  |  |
| Related links                                                                                                    | Requisition item number             | 0                                                |                                 |  |  |  |
| Supply portal     IBM Privacy                                                                                                    | Schedule of delivery                |                                                  |                                 |  |  |  |
| Supply portal     IBM Privacy     Statement     Instructions for                                                                                                    | Delivery date Deliver               | ry time                                          | Request quantity                |  |  |  |
| Instructions for     exports to IBM                                                                                                    | 2008-02-28                          |                                                  | 1.00000                         |  |  |  |
|                                                                                                    |                                     |                                                  |                                 |  |  |  |
|                                                                                                    | Buyer information                   |                                                  |                                 |  |  |  |
|                                                                                                    | Contact information Ele             | ena Andreeva                                     |                                 |  |  |  |
|                                                                                                    | Phone 35                            | 5924009354                                       |                                 |  |  |  |
|                                                                                                    | E-mail address el                   | ena.andreeva@bg.ibm                              | n.com                           |  |  |  |
| Supplier profile<br>Customer care<br>Feedback<br>Help<br>Contacts<br>Glossary<br>Resource links<br>Purchase order<br>terms and conditions<br>Requi<br>Related links<br>• Supply portal<br>• IBM Privacy<br>Statement<br>• Instructions for<br>exports to IBM<br>Buye<br>Conta<br>Phone<br>E-ma<br>Ship<br>Name<br>Addre | Ship to addross informatio          |                                                  |                                 |  |  |  |
|                                                                                                    | sinp to address informatio          | Подробности на поръчк                            | а за покупка                    |  |  |  |
|                                                                                                    | Name/Address                        | Информация за контакт:<br>Тук ще видите информац | ия за контакт за лицето в IBM,  |  |  |  |
|                                                                                                    | Name2                               | което е заявило стоките/у                        | ислугите.                       |  |  |  |
|                                                                                                    | Address1                            | въпроси/притеснения, ко                          | ито са специфични за            |  |  |  |
|                                                                                                    | Address2                            | поръчката за покупка.                            |                                 |  |  |  |
|                                                                                                    | Address3                            | Attn: Schwenne, [                                | Dirk                            |  |  |  |

- Supply portal
- · IBM Privacy Statement
- Instructions for exports to IBM

| Schedule of de                                                         | livery                                                                                                    |                                                                             |
|------------------------------------------------------------------------|----------------------------------------------------------------------------------------------------|-----------------------------------------------------------------------------|
| Delivery date                                                          | Delivery time                                                                                                    | Request quantity                                                            |
| 2008-02-28                                                             |                                                                                                    | 1.00000                                                                     |
| <b>Buyer informati</b><br>Contact informati<br>Phone<br>E-mail address | Подробности на поръчка за<br>Информация за адрес на доста<br>Тук ще намерите адреса за до<br>за услуги (нематериални) това<br>на IBM. | покупка<br>авка:<br>ставка. В случая на поръчка<br>ще съдържа главния адрес |
| Ship to address                                                        | information                                                                                                    |                                                                             |
| Name/Address                                                           | S.M.A.<br>Metalltech.                                                                                                    | GmbH&Co.KG                                                                  |
| Name2                                                                  |                                                                                                    |                                                                             |
| Address1                                                               | Kar-Ferdina                                                                                                    | and-Braun-Str. 9                                                            |
| Address2                                                               |                                                                                                    |                                                                             |
| Address3                                                               | Attn: Schw                                                                                                    | enne Dirk                                                                   |

| Ship to address information | on                              |
|-----------------------------|---------------------------------|
| Name/Address                | S.M.A.<br>Metalltech.GmbH&Co.KG |
| Name2                       |                                 |
| Address1                    | Kar-Ferdinand-Braun-Str. 9      |
| Address2                    |                                 |
| Address3                    | Attn: Schwenne, Dirk            |
| PO box                      |                                 |
| City                        | Backnang                        |
| District                    |                                 |
| State/Region/Province       | Baden-Württemberg(08)           |
| Postal code                 | 71522                           |
| Country/Region              | Germany(DE)                     |
| Internal recipient          | Schwenne                        |
| Internal address            | N/A                             |
|                             |                                 |

| Schedule of pricing info                                                                     | ormation                                                                     |                                                                                                    |
|----------------------------------------------------------------------------------------------|------------------------------------------------------------------------------|----------------------------------------------------------------------------------------------------|
| Unit price Validity range                                                                    | e start date                                                                 | Validity range end date                                                                                                  |
| 1,757.80 13/Feb/2008                                                                         |                                                                              |                                                                                                    |
| 1,757.80 13/Feb/2008<br>Purchase order item te<br>Header text/Item text<br>TEST C364T SWITCH | Подробности<br>Информация за<br>За договорки за<br>подробностите<br>по-долу. | на поръчка за покупка<br>а разписание на цени:<br>а цени с ограничена валидност,<br>за цени ще бъдат показани в полетата |

| 77515                                                                                    |                                                                                                    | Ireland [change] Terms of us                                                                            | e e |
|------------------------------------------------------------------------------------------|----------------------------------------------------------------------------------------------------|----------------------------------------------------------------------------------------------------|-----|
|                                                                                          |                                                                                                    | Search                                                                                                  | 3   |
| Home Products                                                                            | Services & industry solutions                                                                                                    | Support & downloads My account                                                                          |     |
| Web Order and<br>Invoice (WOI)<br>News<br>WOI terms and<br>conditions<br>Purchase orders | Global procurement > Procurement<br>Purchase orders<br><b>Purchase orders</b><br><b>Purchase orders</b><br><b>Подробности на поръчка за поку</b><br>След като сте прегледали информ<br>ред на артикул, щракнете на връзн<br>"Връщане", за да се върнете на гла<br>страница на поръчка за покупка. | t portal = Web Order and Invoice (WOI)<br>тпка<br>ацията за<br>ата<br>авната + Purchase order item text |     |
| Invoices and credits                                                                     | Purchase order summary                                                                                                    |                                                                                                    |     |
| Rejected involces                                                                        | Purchase order number                                                                                                    | 4602008123                                                                                              |     |
| Protocol reports                                                                         | Purchase order date                                                                                                    | 13/Feb/2008 at 01:00                                                                                    |     |
| Invoice outsourcing<br>agreement                                                         | Status<br>Currency                                                                                                    | Not Viewed, Not accepted<br>EUR                                                                         |     |
| Supplier profile                                                                         |                                                                                                    |                                                                                                    |     |
| Customer care                                                                            | -                                                                                                    |                                                                                                    |     |
| Feedback                                                                                 | Purchase order item number                                                                                                    | 00001                                                                                                   |     |
| Help                                                                                     | Ouantity ordered                                                                                                    | 1                                                                                                    |     |
| Contacts                                                                                 | Unit of measure                                                                                                    | PCE                                                                                                    |     |
| Glossary                                                                                 | Basis of unit price                                                                                                    | 1.00                                                                                                    |     |
| Resource links                                                                           | Unit price                                                                                                    | 1,757.80                                                                                                |     |
| Purchase order<br>terms and conditions                                                   | Extended price<br>Brief description<br>Requisition tracking number                                                                                                    | 1,757.80<br>TEST C364T SWITCH RHS<br>E42C59001L                                                         |     |
| Related links<br>• Supply portal<br>• IBM Privacy                                        | Requisition item number<br>Schedule of delivery                                                                                                    | 0                                                                                                    |     |

### ПРОМЕНИ В ПОРЪЧКА ЗА ПОКУПКА

Когато купуващата страна променя поръчка за покупка, ще получите променена поръчка за покупка в WOI приложението. Когато поръчка за покупка бъде променена, трябва да приемете променената поръчка за покупка, преди да можете да я фактурирате. Моля, отбележете си, че всички редове на артикули трябва да бъдат приети, дори ако използвате само 1 артикул на поръчка за покупка за фактурата.

"Новите" поръчки за покупка (непроменени поръчки) не изискват приемане.

|                                                                                 |         |                   |                        |                   | I                              | reland [ change         | ]   Term      | s of use                                    |           |
|---------------------------------------------------------------------------------|---------|-------------------|------------------------|-------------------|--------------------------------|-------------------------|---------------|---------------------------------------------|-----------|
| ▋▋▋▓▋⊗                                                                          |         |                   |                        |                   |                                |                         |               | Search                                      |           |
| Home Products                                                                   | Service | es & industry sol | utions   Sup           | port & downloa    | ads   My acco                  | unt                     |               |                                             |           |
|                                                                                 | Global  | procurement >     | Procurement p          | ortal > Web O     | der and Invoice                | < (IOW)                 |               |                                             |           |
| Web Order and Invoice<br>(WOI)                                                  | Pu      | rchase c          | orders                 |                   |                                |                         |               |                                             |           |
| News                                                                            | Televis |                   |                        |                   |                                |                         |               |                                             |           |
| WOI terms and conditions                                                        | list of | f purchase orde   | ate search crit<br>rs. | Промен            | и в поръчка з                  | а покупка               |               |                                             |           |
| Purchase orders                                                                 |         |                   |                        | по дата           | да идентифиц<br>га на промяна. | ирате промена           |               | эчка за покуї                               | IND       |
| Invoices and credits                                                            | Sear    | rch on            |                        | Sea "Новите       | " поръчки няма                 | т дата на прои          | ияна. В т     | гози пример                                 | ,         |
| Rejected invoices                                                               | Stat    | us                | ×                      | Поръчка           | та с номер 460                 | 1930214 е про           | менена        | поръчка за                                  |           |
| Remittance advices                                                              |         |                   |                        | покупка           | Моля, избере                   | те поръчката с          | : 460193      | 0214.                                       |           |
| Protocol reports                                                                |         | Open 🛛 🕞 Vi       | ew printer fr          | iend              |                                |                         |               |                                             |           |
| Invoice outsourcing agreement                                                   | 0       | Simulate crea     | te invoice fro         | om purchase       | order                          |                         |               |                                             |           |
| Supplier profile                                                                |         |                   |                        |                   |                                | Help                    |               |                                             |           |
| Customer care                                                                   | Pure    | chase order se    | earch results          | ;                 |                                | Holp                    |               |                                             |           |
| Feedback                                                                        |         | Purchase          | Supplier               | Buying .          | Original                       | Last                    | Status        | Accepted                                    | Invoicing |
| Help                                                                            |         | order 🚽           | number 🖕               | company _         | purchase 🖕                     | change 🚽                |               | purchase<br>order item                      | status    |
| Contacts                                                                        |         | number            |                        | name              | date                           | uate                    |               | changes                                     |           |
| Glossary                                                                        |         | 4601930214        | 1000236178             | IBM France        | 11/Oct/2007                    | 24/Dec/2007             | Not           | 0 item(s)                                   |           |
| Resource links                                                                  | Ľ       | ,                 |                        | GP                | at 01:00                       | at 20:37                | viewed        | accepted<br>of 2 Item                       |           |
| Purchase order terms<br>and conditions                                          |         |                   |                        |                   |                                |                         |               | total                                       |           |
|                                                                                 | 0       | 4601976352        | 1000236178             | IBM France        | 02/Jan/2008                    |                         | Not           | 0 item(s)                                   |           |
| Related links                                                                   |         |                   |                        |                   |                                |                         |               | of 1 Item<br>total                          |           |
| IBM Privacy Statement     Supply portal     Instructions for exports     to IBM | 0       | 4602026757        | 1000018468             | IBM Germany<br>GP | 11/Mar/2008<br>at 01:00        | 12/Mar/2008<br>at 16:50 | Not<br>viewed | 0 item(s)<br>accepted<br>of 9 Item<br>total |           |

| ==== <i>=</i>                    |         |                                 |              |                                | I                 | reland [ change | ]   Term | is of use             |           |
|----------------------------------|---------|---------------------------------|--------------|--------------------------------|-------------------|-----------------|----------|-----------------------|-----------|
| ▋█▋▓▋◎                           |         |                                 |              |                                |                   |                 |          | Search                |           |
| Home   Products                  | Service | s & industry sol                | utions   S   | upport & downloa               | ads 🕴 My acco     | unt             |          |                       |           |
|                                  | Global  | procurement >                   | Procuremen   | t portal > Web Or              | rder and Invoice  | (WOI) >         |          |                       | _         |
| Web Order and Invoice<br>(WOI)   | Pu      | rchase c                        | orders       |                                |                   |                 |          |                       |           |
| News                             | Ident   | ifu tha anaransi                | ata saarsh s | ritorio bolow in c             | rdar ta dicalav i | the desired     |          |                       |           |
| WOI terms and<br>conditions      | list of | purchase orde                   | rs.          | intena below in c              | rder to display   | the desired     |          |                       |           |
| Purchase orders                  |         |                                 |              | Промени в пор                  |                   | (a              |          |                       |           |
| Invoices and credits             | Sear    | ch on                           |              | Щракнете на бу                 | тона "Отваряне    | а", за          |          |                       |           |
| Rejected invoices                | Stat    | us                              |              | да отворите про<br>за покупка. | менената поръ     | чка             |          |                       |           |
| Remittance advices               |         |                                 |              |                                |                   |                 |          |                       |           |
| Protocol reports                 |         | Open View printer friendly Help |              |                                |                   |                 |          |                       |           |
| Invoice outsourcing<br>agreement |         | Simulate crea                   | te invoice   | from purchase                  | order             |                 |          |                       |           |
| Supplier profile                 |         |                                 |              |                                |                   | Help            |          |                       |           |
| Customer care                    | Pure    | hase order se                   | earch resu   | lts                            |                   | Holp            |          |                       |           |
| Feedback                         |         | Purchase .                      | Supplier     | Buying                         | Original          | last 🔥          | Status   | Accepted              | Invoicing |
| Help                             |         | order -                         | number       | company                        | purchase 🖕        | change 🖕        |          | purchase              | status    |
| Contacts                         |         | number                          |              | name                           | date              | date            |          | changes               |           |
| Glossary                         | 0       | 4601930214                      | 100023617    | 8 IBM France                   | 11/Oct/2007       | 24/Dec/2007     | Not      | 0 item(s)             |           |
| Resource links                   |         |                                 |              | GP                             | at 01:00          | at 20:37        | viewed   | accepted              |           |
| Purchase order terms             |         |                                 |              |                                |                   |                 |          | total                 |           |
| and conditions                   | 0       | 4601976352                      | 100023617    | 8 IBM France                   | 02/Jan/2008       |                 | Not      | 0 item(s)             |           |
|                                  | Ŭ       |                                 |              | GP                             | at 01:00          |                 | viewed   | accepted<br>of 1 Item |           |
| Related links                    |         |                                 |              |                                |                   |                 |          | totai                 |           |

#### Как да приемете променените поръчки за покупка

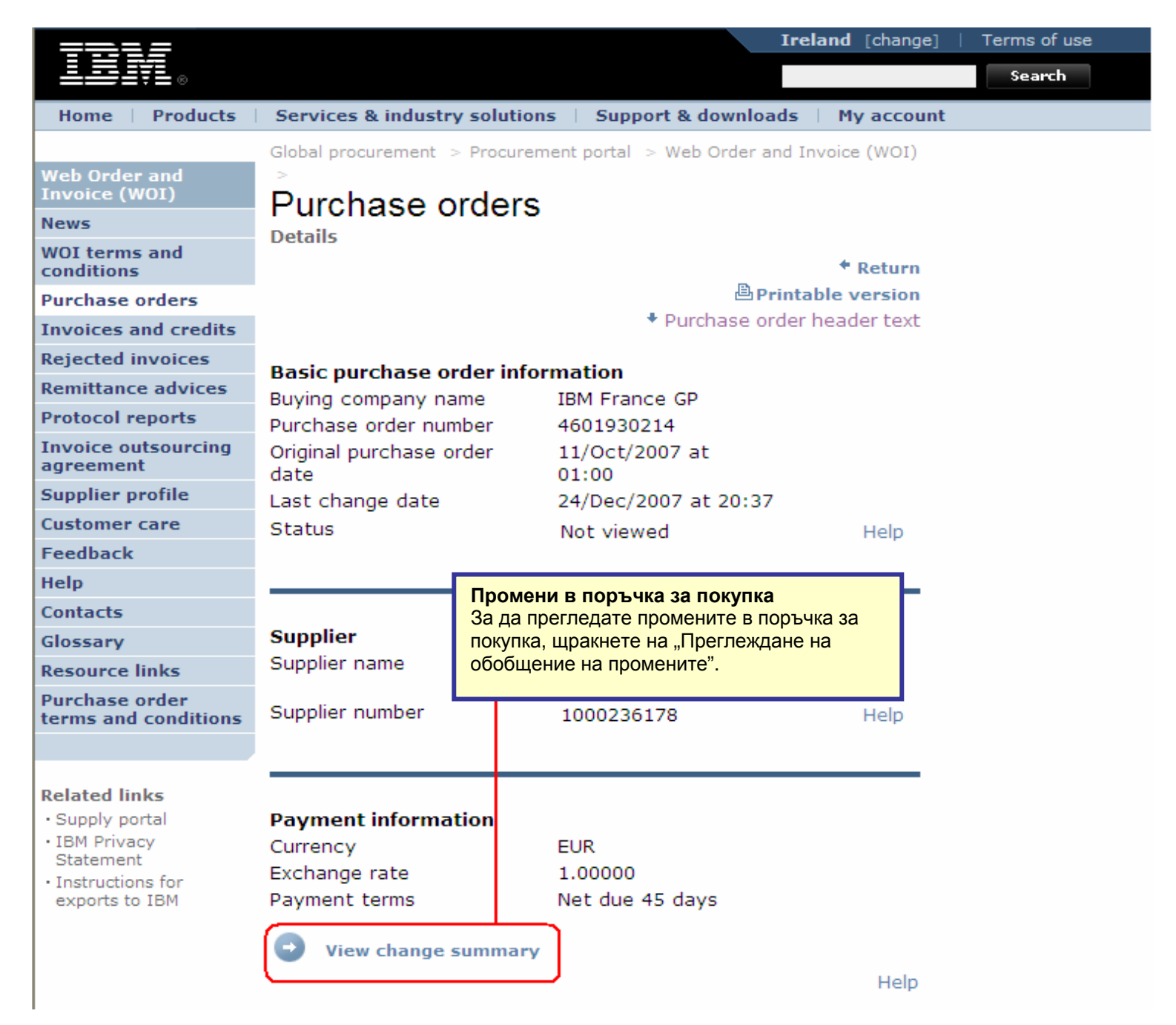

| ==:: <i>=</i>                               |                                                 |                                | I                                                                     | reland [chang                                        | e]   Terms of use            |
|---------------------------------------------|-------------------------------------------------|--------------------------------|-----------------------------------------------------------------------|------------------------------------------------------|------------------------------|
|                                             |                                                 |                                |                                                                       |                                                      | Search                       |
| Home Products                               | Services & indust                               | ry solutions                   | Промени в поръчка<br>На тази страница мож                             | <b>за покупка</b><br>кете да преглед                 | ате                          |
| Web Order and<br>Invoice (WOI)<br>News      | Global procurement > Purchase orders Purchase ( | > Procurement p<br>><br>orders | всякакви промени, на<br>покупка. Щракнете на<br>да се върнете на пре, | правени в поръ<br>а връзката "Връц<br>дишната страни | чката за<br>цане", за<br>ца. |
| WOI terms and conditions                    | Change summary                                  |                                |                                                                       | + Return                                             | )                            |
| Purchase orders                             | Basic purchase o                                | order informati                | on                                                                    |                                                      |                              |
| Invoices and credits                        | Buying company n                                | ame                            | IBM France GP                                                         |                                                      |                              |
| Rejected invoices                           | Purchase order nu                               | mber                           | 4601930214<br>11/Oct/2007 at 01/                                      | 00                                                   |                              |
| Remittance advices                          | Last change date                                | te                             | 24/Dec/2007 at 01:                                                    | 37                                                   |                              |
| Protocol reports                            | Last change date                                |                                | 21/200/2007 dt 20.                                                    |                                                      |                              |
| Invoice outsourcing agreement               |                                                 |                                |                                                                       |                                                      |                              |
| Supplier profile                            | Search criteria                                 |                                |                                                                       |                                                      |                              |
| Customer care                               | View item                                       | All 🔽                          |                                                                       |                                                      |                              |
| Feedback                                    | Change date                                     | Current                        | $\checkmark$                                                          |                                                      |                              |
| Help                                        | Field name                                      | All                            | ~                                                                     |                                                      |                              |
| Contacts                                    |                                                 |                                |                                                                       |                                                      |                              |
| Glossary                                    |                                                 |                                |                                                                       |                                                      |                              |
| Resource links                              | Use search criteria                             | a to update list               | of changes. 🛛 😡                                                       | Help                                                 |                              |
| Purchase order<br>terms and conditions      |                                                 |                                |                                                                       |                                                      |                              |
|                                             |                                                 |                                |                                                                       | Help                                                 |                              |
| Related links                               | Changes                                         |                                |                                                                       |                                                      |                              |
| Supply portal     IBM Privacy     Statement | Purchase Cha<br>order item dat<br>number        | ange 🔺 Field<br>e 🚽 name       | ▲ Value after<br>↓ change                                             | Value<br>before<br>change                            |                              |

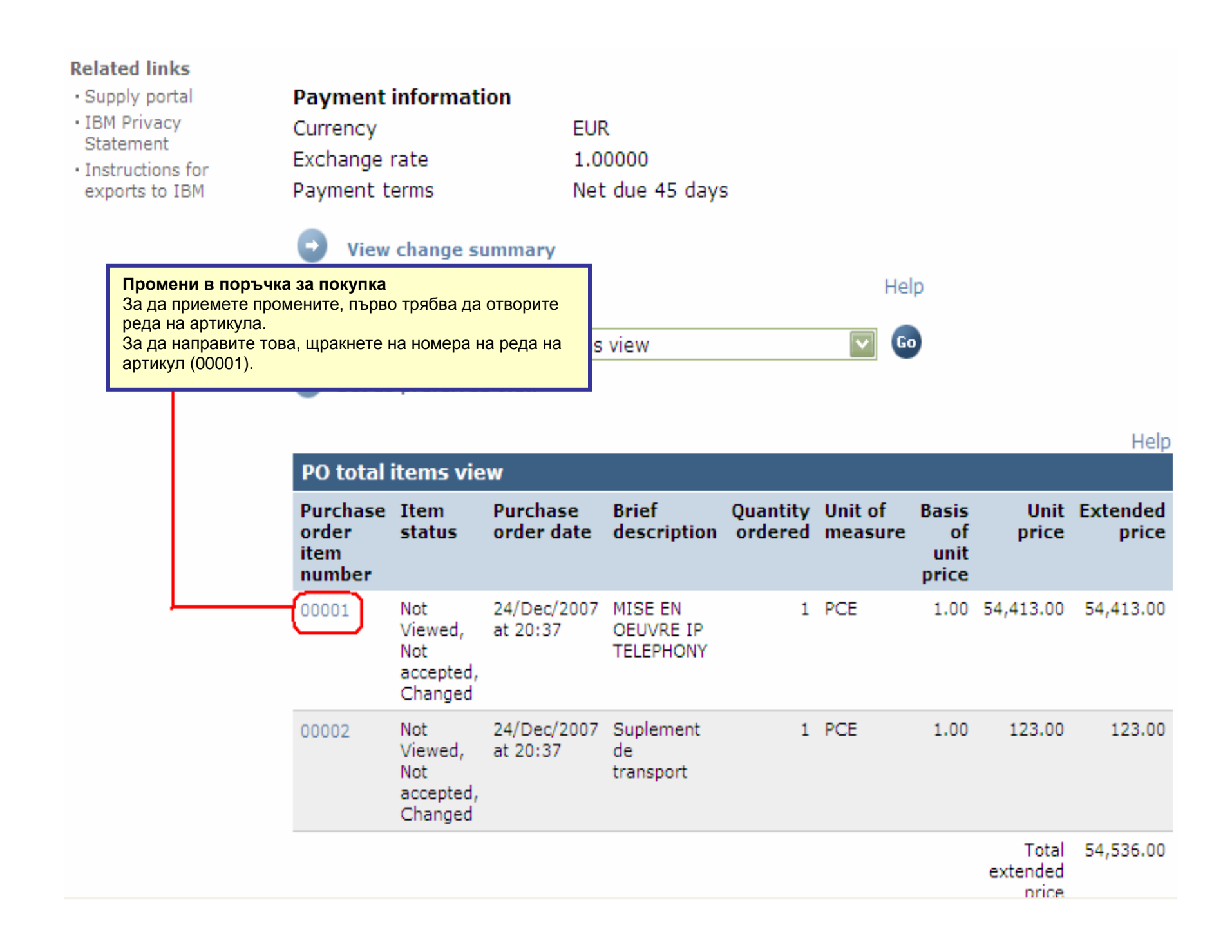

| Web Order and<br>Invoice (WOI)                          | > Purchase orders > Purchase                           | order details >                                           |
|---------------------------------------------------------|--------------------------------------------------------|-----------------------------------------------------------|
| News                                                    | Purchase orders                                        |                                                           |
| WOI terms and conditions                                | Item detail                                            | * Return                                                  |
| Purchase orders                                         | -                                                      | <ul> <li>Purchase order item text</li> </ul>              |
| Invoices and credits                                    |                                                        |                                                           |
| Rejected invoices                                       | Purchase order summary                                 |                                                           |
| Remittance advices                                      | Purchase order number                                  | 4601930214                                                |
| Protocol reports                                        | Purchase order date                                    | 11/Oct/2007 at 01:00                                      |
| Invoice outsourcing agreement                           | Last change date<br>Status                             | 24/Dec/2007 at 20:37<br>Not Viewed, Not accepted, Changed |
| Supplier profile                                        | Currency                                               | EUR                                                       |
| Customer care                                           |                                                        |                                                           |
| Feedback                                                |                                                        |                                                           |
| Help                                                    | Purchase order item number                             | 00001                                                     |
| Contacts                                                | Quantity ordered                                       | 1                                                         |
| Glossary                                                | Unit of measure                                        | Промени в поръчка за покупка                              |
| Resource links                                          | Basis of unit price                                    | Щракнете на бутона "Аз приемам                            |
| Purchase order<br>terms and conditions                  | Unit price<br>Extended price                           | промените.                                                |
|                                                         | Brief description                                      | MISE EN OEUVRE IP TELEPHONY                               |
| Related links • Supply portal                           | Requisition tracking number<br>Requisition item number | E3TLHG002L<br>0                                           |
| Statement                                               | Schedule of delivery                                   |                                                           |
| <ul> <li>Instructions for<br/>exports to IBM</li> </ul> | Delivery date Delive                                   | ry time Request quantity                                  |
|                                                         | 2007-10-1 <mark>8</mark>                               | 1.00000                                                   |
|                                                         | l accept this item                                     | I do not accept this item                                 |
|                                                         | Contact information Bo                                 | orislav Nikitov                                           |
|                                                         | Phone 35                                               | 59-24039567                                               |

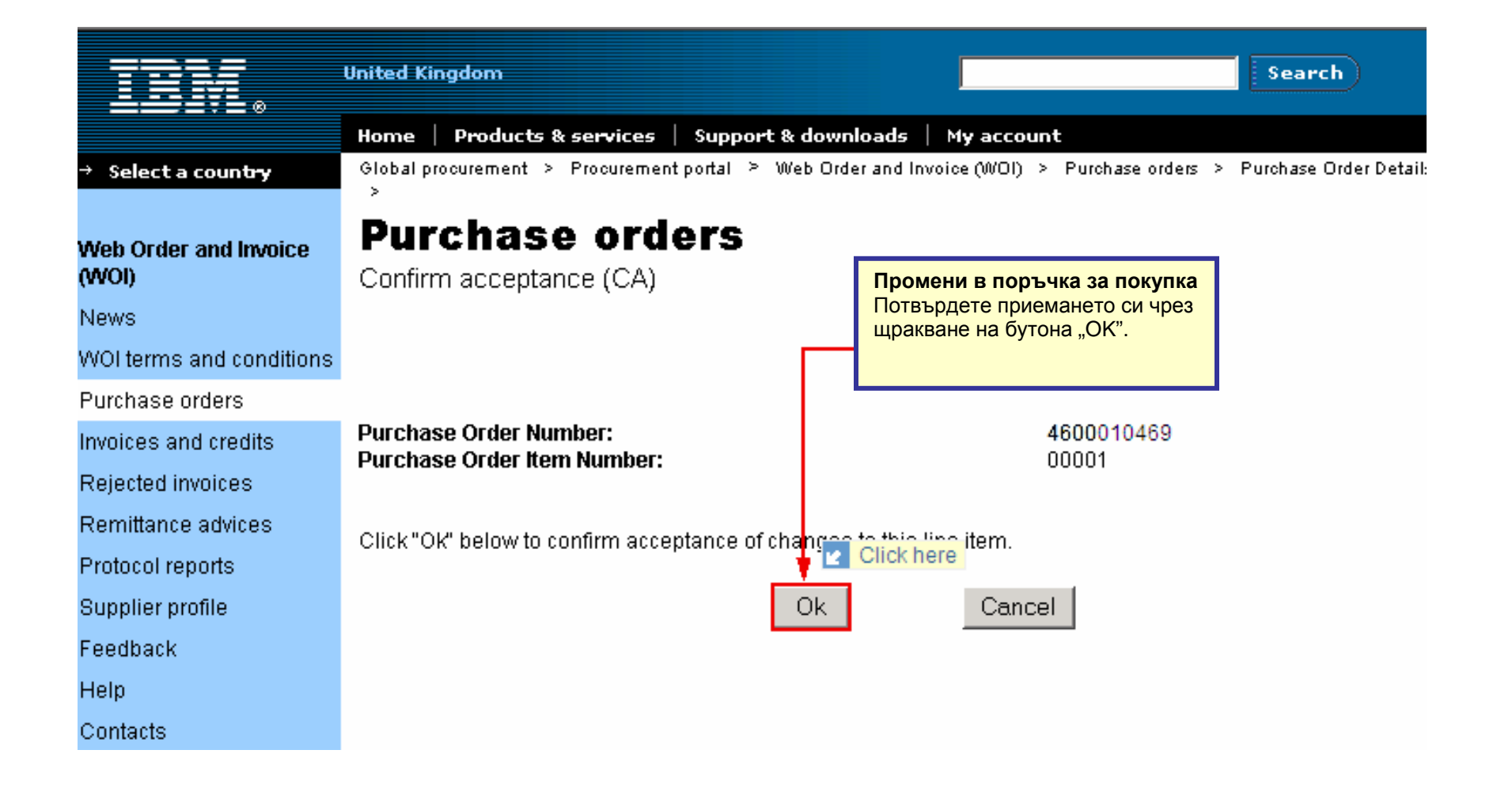

Промяната в поръчка за покупка вече е приета. Превъртете тази страница надолу.

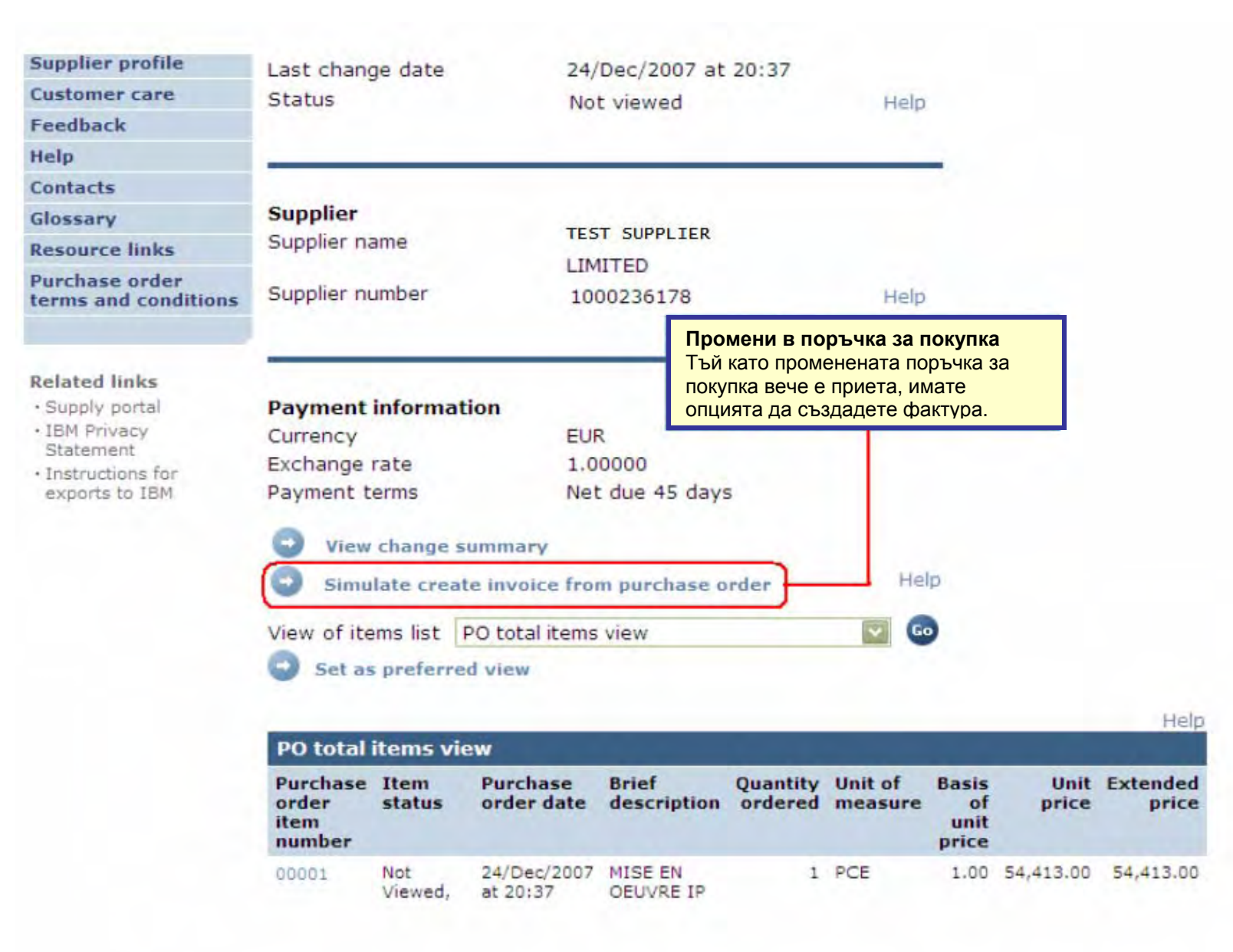

# ФАКТУРИ И КРЕДИТИ

Когато създавате нови фактура или кредит, винаги трябва да започнете от поръчката за покупка.

|                                           |         |                                             |                                |                                   | І                         | reland [ cha     | nge]   | Terms  | of use                                      |           |
|-------------------------------------------|---------|---------------------------------------------|--------------------------------|-----------------------------------|---------------------------|------------------|--------|--------|---------------------------------------------|-----------|
| ▋▋▋₹₽                                     |         |                                             |                                |                                   |                           |                  |        | S      | earch                                       |           |
| Home Products                             | Service | es & industry sol                           | utions   Sup                   | port & download                   | s 🕴 My acco               | ount             |        |        |                                             |           |
|                                           | Global  | procurement >                               | Procurement p                  | ortal > Web Orde                  | er and Invoice            | (WOI) >          |        |        |                                             | _         |
| Web Order and Invoice<br>(WOI)            | Pu      | rchase c                                    | orders                         |                                   |                           |                  |        |        |                                             |           |
| News                                      | Trian   | Фактури и кр                                | едити                          |                                   |                           | المعانية والمراج |        |        |                                             |           |
| WOI terms and<br>conditions               | list c  | В този урок щ<br>поръчка за по              | е създадете п<br>купка с номер | римерна фактур<br>4602073806.     | аза                       | the desired      |        |        |                                             |           |
| Purchase orders                           |         | За да направи                               | ите това, първ                 | о изберете поръ                   | чката.                    |                  | _      |        |                                             |           |
| Invoices and credits                      | Sea     | ch on                                       |                                | Фактури и кред                    | ити                       |                  |        |        | 1                                           |           |
| Rejected invoices                         | Sele    | ect all                                     | <u></u> ⊻                      | Сега щракнете                     | на бутона "Ст             | ьздаване на      | і факт | ура от |                                             |           |
| Remittance advices                        |         |                                             |                                | поръчка за поку<br>създаване на ф | пка", за да за<br>актура. | апочнете про     | оцеса  | ПО     |                                             |           |
| Protocol reports                          |         | Open View printer friendly Help             |                                |                                   |                           |                  |        |        |                                             |           |
| Invoice outsourcing agreement             |         | Simulate create invoice from purchase order |                                |                                   |                           |                  |        |        |                                             |           |
| Supplier profile                          |         |                                             |                                |                                   |                           | Helr             |        |        |                                             |           |
| Customer care                             | Pure    | chase order se                              | earch results                  | ;                                 |                           | The p            | ,      |        |                                             |           |
| Feedback                                  |         | Purchase A                                  | Supplier .                     | Buying                            | Original                  | Last             |        | Status | Accepted                                    | Invoicing |
| Help                                      |         | order 🖕                                     | number 🖕                       | company 🖕                         | purchase -                | change           | ÷.     |        | purchase                                    | status    |
| Contacts                                  |         | number                                      |                                | name                              | date                      | date             |        |        | item                                        |           |
| Glossary                                  |         |                                             |                                |                                   |                           |                  |        |        | changes                                     |           |
| Resource links                            | L       | 4602073806                                  | 1000295660                     | IBM Belgium<br>BE0405912336       | 22/May/200<br>at 01:00    | 8                |        | Viewed | 1 item(s)<br>accepted                       |           |
| Purchase order terms<br>and conditions    |         |                                             |                                |                                   |                           |                  |        |        | of 1 Item<br>total                          |           |
| Related links                             | 0       | 4601495201                                  | 1000295660                     | IBM Belgium<br>BE0405912336       | 18/Oct/2005<br>at 01:00   | 5                |        | Viewed | 1 item(s)<br>accepted<br>of 1 Item<br>total | Arrived   |
| <ul> <li>IBM Privacy Statement</li> </ul> |         |                                             |                                |                                   |                           |                  |        |        |                                             |           |

| <b>==</b> ==                           |                                                                                         | Ireland [change]   Terms of use                                                                                                    |  |  |  |
|----------------------------------------|-----------------------------------------------------------------------------------------|----------------------------------------------------------------------------------------------------|--|--|--|
| ▋▋▋₹₽                                  |                                                                                         | Search                                                                                                    |  |  |  |
| Home Products                          | Services & industry solutions Support                                                   | t & downloads My account                                                                                                    |  |  |  |
| Web Order and Invoice<br>(WOI)<br>News | Global procurement > Procurement porta                                                  | Фактури и кредити<br>Сега сте на главния екран за фактури. Тъй като<br>фактурата е създадена от поръчката за покупка, ще<br>видите, че много полета вече са попълнени от ваше име. |  |  |  |
| WOI terms and<br>conditions            | Note - This browser session will be terr<br>30 minutes.                                 |                                                                                                    |  |  |  |
| Purchase orders                        | The fields indicated with an asterisk (*) are required.                                 |                                                                                                    |  |  |  |
| Invoices and credits                   |                                                                                         | Help                                                                                                    |  |  |  |
| Rejected invoices                      | Bill to name IBM Belgium BE0405912336                                                   |                                                                                                    |  |  |  |
| Remittance advices                     | Purchase order number 4602073806                                                        |                                                                                                    |  |  |  |
| Protocol reports                       | Supplier invoice date*) 5 💌 / Aug                                                       | ust 💟 / 2008 💟                                                                                                    |  |  |  |
| Invoice outsourcing<br>agreement       | (Tax date*) 5 ☑ / Aug                                                                   | ust 🔽 / 2008 💟                                                                                                    |  |  |  |
| Supplier profile                       | (Invoice type*)Select one                                                               | 🔽                                                                                                    |  |  |  |
| Customer care                          | Select one                                                                              |                                                                                                    |  |  |  |
| Feedback                               |                                                                                         | нер                                                                                                    |  |  |  |
| Help                                   |                                                                                         |                                                                                                    |  |  |  |
| Contacts Фактури                       | и и кредити                                                                             |                                                                                                    |  |  |  |
| Glossary Дата на Дата на               | фактура: Дата на фактурата, Тази дата моз<br>а дата: Дата, след която купувашата страна | же да бъде променяна, Текущата дата е датата по подразбиране.<br>може да поиска връщане на ДДС. Не е нужно да променяте тази                                                       |  |  |  |
| Resource links дата.                   |                                                                                         |                                                                                                    |  |  |  |
| Purchase order                         | тура: Фактура или Кредит. Пьрвоначалната<br>ете настройката на 'Кредит'.                | а настройка в това поле е 'Фактура'. За създаване на Кредит                                                                                                    |  |  |  |

| Home   Products  <br>eb Order and Invoice<br>VOI)                                                                        | Services & industry solutions       Supp         Global procurement > Procurement procurement procurement procurement procurement procurement procurement procurement procurement procurement procurement procurement (RE)       Makrypu u kpeguru         Processing options (RE)       Makrypu a procurement procurement p |           |
|----------------------------------------------------------------------------------------------------|----------------------------------------------------------------------------------------------------|-----------|
| ws OI terms and nditions rchase orders voices and credits ejected invoices mittance advices                              | Моте - This browser session will be terminated if there is 30 minutes.       Фактури и кредити.         The fields indicated with an asterisk (*) are required.       Номерът на артикул във фактурата се използва за обозначаване на последователността, в която артикулите се появяват на вашата фактура. В този пример има само един ред за фактуриране, следователно номерът на ред на артикул на фактурата е същия, като номерът на ред на артикул на фактурата е същия, като номера на артикул на фактурата е същия, като номера на артикул на поръчката за покупка. Артикулите се номерират последователно. Първият артикул, който фактурирате, винаги е номер 1, вторият винаги е номер 2, и т.н.                                                                                                    |           |
| voice outsourcing<br>reement<br>applier profile<br>stomer care<br>edback<br>elp                                          | Supplier invoice date05 August 2008Tax date05 August 2008Invoice typeInvoiceSupplier invoice number*12345678testCurrencyEURExchange rate1.00000 EURSupplier numberTEST SUPPLIER                                                                                                    |           |
| ossary<br>source links<br>irchase order terms<br>id conditions<br>slated links<br>IBM Privacy Statement<br>Supply portal | Tax country       Belgium-Domestic invoice         Image: Copy purchase order items text to invoice items       Image: Copy purchase order items       Image: Copy purchase order items </td <td></td>                                                                                                    |           |
| About IBM Privacy                                                                                                    |                                                                                                    | -1e<br>1. |

| 7215                                                                       |                                                         |                                             |                     |                    | I                            | reland [char                            | nge]   Terms of use                        | 2                       |                |                                  |
|----------------------------------------------------------------------------|---------------------------------------------------------|---------------------------------------------|---------------------|--------------------|------------------------------|-----------------------------------------|--------------------------------------------|-------------------------|----------------|----------------------------------|
| ▝▋▟▋▋₹▋⊗                                                                   |                                                         |                                             |                     |                    |                              |                                         | Search                                     |                         |                |                                  |
| Home Products                                                              | Services & industry so                                  | lutions   Supp                              | ort & down          | iloads   N         | ly accou                     | unt                                     |                                            |                         |                |                                  |
| Web Order and Invoice                                                      | Global procurement >                                    | nd credits                                  | rtal > Web<br>5     | Order and          | Invoice                      | (WOI) >                                 |                                            |                         |                |                                  |
| News                                                                       | Create from PO (B                                       | E)                                          |                     |                    |                              |                                         |                                            |                         |                |                                  |
| WOI terms and conditions                                                   | Taxes have been                                         | calculated aut                              | omaticall           | <b>y</b> .         |                              |                                         |                                            |                         |                |                                  |
| Purchase orders                                                            | Note - This browser<br>30 minutes.                      | session will be te                          | erminated           | if there is n      | o activi                     | ty within                               |                                            |                         |                |                                  |
| Invoices and credits                                                       | The fields indicated                                    | with an asterisk                            | (*) are rec         | quired.            |                              |                                         |                                            |                         |                |                                  |
| Rejected invoices                                                          |                                                         |                                             |                     |                    |                              | Help                                    |                                            |                         |                |                                  |
| Remittance advices                                                         | Bill to name                                            | IBM Belgi                                   | um BE0405           | 912336             |                              |                                         |                                            |                         |                |                                  |
| Protocol reports                                                           | Purchase order nun                                      | nber 46020738                               | 06                  |                    |                              | ктури и кр                              | едити<br>сумите на факту                   | בה או בדבמי             | птин           |                                  |
| Invoice outsourcing<br>agreement                                           | Purchase order date<br>Supplier invoice dat             | e 22 May 20<br>e 05 August                  | 08<br>2008          |                    | WO<br>B ci                   | видите, че<br>I приложен<br>пучай, че и | нието. Вече сте в<br>искате да промени     | ъвели тез<br>ите някаке | и сум<br>и пол | е се изчислява<br>И.<br>робности |
| Supplier profile                                                           | Tax date                                                | 05 August                                   | 2008                |                    | щра                          | акнете на б                             | бутона "Редактира                          | ане на арт              | гикули         | і". Когато не                    |
| Customer care                                                              | Invoice type                                            | Invoice                                     |                     |                    | нач                          | ислявате Д                              | ЦДС / Данък, тряб                          | бва да във              | едете          | причина за тов                   |
| Feedback                                                                   | Supplier invoice nur                                    | mber 12345678                               | TEST                |                    | Щра                          | а също се<br>акнете на (                | бутона "Редактир                           | ане на ар               | тикули         | 1", за да видите                 |
| Help                                                                       | Currency                                                | EUR                                         |                     |                    | КОМ                          | кете да про                             | омените информа                            | ацията за               | артик          | ул.                              |
| Contacts                                                                   | Exchange rate                                           | 1.00000 E                                   | UR                  |                    |                              |                                         |                                            |                         |                |                                  |
| Glossary                                                                   | Supplier number                                         | 10002956                                    | 60 TEST             | SUPPLIER           |                              |                                         |                                            |                         |                |                                  |
| Resource links                                                             | Tax country                                             | Belgium-D                                   | omestic in          | ivoice             |                              |                                         |                                            |                         |                |                                  |
| Purchase order terms<br>and conditions                                     |                                                         |                                             |                     |                    |                              |                                         |                                            |                         |                | Help                             |
|                                                                            | Invoice items (1)                                       |                                             |                     |                    |                              |                                         |                                            |                         | Curre          | ncy (EUR)                        |
| Related links IBM Privacy Statement Supply portal Instructions for exports | Invoice Purchase<br>item order<br>number item<br>number | e Brief<br>description                      | Invoice<br>quantity | Unit of<br>measure | Basis<br>of<br>unit<br>price | Unit price                              | WOI<br>quantity/amount<br>invoiced to date | Item<br>total           | Tax<br>rate    | Tax<br>amount                    |
| • Web reporting                                                            | 001 00001                                               | Project<br>management<br>and<br>engineering | 1.000               | Piece<br>(PCE)     | 1.000                        | 3,720.000                               | 0.000/0.00                                 | 3,720.00                | 21%            | 781.20                           |
|                                                                            | Simulate edit                                           | items                                       |                     |                    |                              |                                         | Help                                       |                         |                |                                  |

| Invoice total                                                                                                    |                                                                                                    | Current (EUD)                                                                                                    |                                                                                                    |                                                                                                    |  |
|----------------------------------------------------------------------------------------------------|----------------------------------------------------------------------------------------------------|----------------------------------------------------------------------------------------------------|----------------------------------------------------------------------------------------------------|----------------------------------------------------------------------------------------------------|--|
| Invoice items total                                                                                                    |                                                                                                    | Currency (EUR)                                                                                                    |                                                                                                    |                                                                                                    |  |
| Tax total                                                                                                    |                                                                                                    | 3,720.00                                                                                                    |                                                                                                    |                                                                                                    |  |
| Tax total                                                                                                    |                                                                                                    | /01.20                                                                                                    |                                                                                                    |                                                                                                    |  |
| Invoice total                                                                                                    |                                                                                                    | 4,501.20                                                                                                    |                                                                                                    |                                                                                                    |  |
| Control amounts                                                                                                    |                                                                                                    | Фактури и кре                                                                                                    | адити<br>ва фактурата вече са изчислени и на факту                                                                                                    | рата са се появили две                                                                                         |  |
| Control tax value*                                                                                                    | 781.20                                                                                                    | допълнителни<br>обща сума на                                                                                                    | полета от: "Контролна данъчна стойност" и<br>фактурата". Трябва да попълните ръчно те                                                                                                    | 1 "Контролна стойност за<br>зи полета. В полето                                                                |  |
| Control total invoice value                                                                                                    | \$ 4,501.20                                                                                                    | "Контролна данъчна стойност" трябва да въведете данъчната сума, както е<br>изчислена на фактурата. В полето "Контролна стойност за обща сума на<br>фактурата" трябва да въведете общата сума на фактурата (с включен данък) |                                                                                                    |                                                                                                    |  |
| Buying company tax inf<br>VAT registration number                                                                                                    | ormation<br>BE0405912336                                                                                                    | Фактури и кре<br>Тук са посочен<br>номера на съо                                                                                                    | едити<br>и регистрационен номер по ДДС/ данъчни<br>тветния IBM или IBM филиал заявил                                                                                                    |                                                                                                    |  |
| Supplier tax informatio                                                                                                    | n                                                                                                    | поръчката.                                                                                                    |                                                                                                    |                                                                                                    |  |
| VAT registration number*                                                                                                    | BE0087654321                                                                                                    |                                                                                                    |                                                                                                    |                                                                                                    |  |
| Structured communication                                                                                                    | number                                                                                                    |                                                                                                    |                                                                                                    |                                                                                                    |  |
| Administrative contact<br>The fields indicated with an<br>transaction; other fields ar<br>the required information, p<br>return to the previous page<br>displaying this page. | asterisk (*) are required to co<br>e optional. If you do not want t<br>lease use the "Back" button on<br>e, or close the window or brows | omplete this<br>o provide us with<br>your browser to<br>ser session that is                                                                                                    | Фактури и кредити<br>Регистрационен номер по ДДС: Тук трябе<br>вашия регистрационен номер по ДДС. То<br>изискване. Фактурите, които не цитират р<br>номер по ДДС на доставчика, ще бъдат о<br>Инструкции за фактура: Тук можете да до<br>или инструкции към фактурата. Това не е | ва да посочите<br>ва е законово<br>регистрационен<br>тхвърляни от IBM.<br>обавяте коментари<br>в задължително. |  |
| Name*                                                                                                    | Contact Person                                                                                                    | / '                                                                                                    |                                                                                                    |                                                                                                    |  |
| Communications method*                                                                                                    | Contact by E-mail                                                                                                    | /                                                                                                    | Фактури и кредити<br>В тези полета следва да въведете                                                                                                    |                                                                                                    |  |
| Phone number or e-mail*                                                                                                    | contact@company.com                                                                                                    | 7                                                                                                    | вашите подробности за контакт. Тези                                                                                                    |                                                                                                    |  |

В тези полета следва да въведете вашите подробности за контакт. Тези подробности за контакт ще бъдат използвани само в случай на въпроси, засягаши фактурата.

Invoice instructions

Header text (P) Sourcing Buyer: Steven Bauweraerts

| Invoice issuer addre  | 55                          |                                                                                    |
|-----------------------|-----------------------------|------------------------------------------------------------------------------------|
| Country/Region*       | Belgium(BE)                 | 🖸 😡                                                                                |
| Name/Address*         | TEST SUPPLIER               |                                                                                    |
| Name2                 |                             | Фактури и кредити                                                                  |
| Address1              | LONG STREET 62.             | В тези полета следва да въведете                                                   |
| Address2              |                             | информация за адреса на вашата компания.<br>В повечето случаи тези полета ще бъдат |
| Address3              |                             | попылнени от ваше име.                                                             |
| Address4              |                             |                                                                                    |
| PO box                |                             |                                                                                    |
| City                  | BRUXELLES                   |                                                                                    |
| District              |                             |                                                                                    |
| State/Region/Province | $\sim$                      |                                                                                    |
| Postal code*          | 1070                        |                                                                                    |
| Bill to address       |                             |                                                                                    |
| Country/Region        | Belgium(BE)                 |                                                                                    |
| Name/Address          | IBM Belgium nv/sa           |                                                                                    |
| Name2                 | IBM Belgium NV/SA           | Фактури и кредити                                                                  |
| Address1              | Avenue du Bourget (Iaan) 42 | Това е Адрес за плащане. Не можете да                                              |
| Address2              |                             | променяте подробностите на Адрес за                                                |
| Address3              |                             | плащане.                                                                           |
| Address4              |                             |                                                                                    |
| PO box                |                             |                                                                                    |
| City                  | Bruxelles/Brussel           |                                                                                    |
| District              |                             |                                                                                    |

State/Region/Province

B-1130

Postal code

| Ship to address       |                             |                                                                                                    |                                                       |  |  |  |  |
|-----------------------|-----------------------------|----------------------------------------------------------------------------------------------------|-------------------------------------------------------|--|--|--|--|
| Country/Region*       | Belgium(BE)                 | 🔽 💿                                                                                                    |                                                       |  |  |  |  |
| Name/Address*         | IBM                         | Фактури и кредити                                                                                                    |                                                       |  |  |  |  |
| Name2                 |                             | Това е Адрес за изпращане.<br>Когато се поръчват стоки, това                                                                                                    |                                                       |  |  |  |  |
| Address1              | Bourgetlaan 42              | ще е също и адрес за<br>доставка.                                                                                                    |                                                       |  |  |  |  |
| Address2              |                             |                                                                                                    |                                                       |  |  |  |  |
| Address3              | Attn: Mathieu, Anouchk      | Фактури и кредити                                                                                                    |                                                       |  |  |  |  |
| Address4              |                             | Подаване: Използвайте този бутон, за да изпратите фактурата на IBM<br>Записване като чернова: Този бутон запазва фактурата, без да я изпраща. Записаните<br>фактури могат да бъдат извлечени от разделите "Фактури и кредити" на главния WOI екран.<br>Записване като подразбиращо се: Този бутон ще съхрани информацията по подразбиране |                                                       |  |  |  |  |
| PO box                |                             |                                                                                                    |                                                       |  |  |  |  |
| City                  | Brussel                     | показва автоматично на всяка сле<br>Отказване: Този бутон няма да за                                                                                                    | рази или поладе фактурата. Това ще ви отведе пояко на |  |  |  |  |
| District              |                             | главния екран на WOI.<br>Нулиране: Този бутон ше изчисти                                                                                                    | всякакви подробности, които сте въвели на фактурата.  |  |  |  |  |
| State/Region/Province | Vlaams Brabant(VBR)         | *** Бъдете внимателни, когато изп                                                                                                    | юлзвате бутоните Отказване и Нулиране.***             |  |  |  |  |
| Postal code*          | 1130                        | /                                                                                                    |                                                       |  |  |  |  |
| Simulate submit       | 🕞 Back 🛛 🗙 Cancel 🗧         | Reset Help                                                                                                    |                                                       |  |  |  |  |
| Simulate save as      | s draft 🛛 🕒 Simulate save a | as a default                                                                                                    |                                                       |  |  |  |  |

| =====                                                                      | Ireland [change]   Terms of use                                                                                |
|----------------------------------------------------------------------------|----------------------------------------------------------------------------------------------------|
|                                                                            | Search                                                                                                    |
| Home Products                                                              | Services & industry solutions Support & downloads My account                                                   |
|                                                                            | Global procurement > Procurement portal > Web Order and Invoice (WOI) >                                        |
| Web Order and Invoice<br>(WOI)                                             | Invoices and credits                                                                                           |
| News                                                                       | Confirm submission (BE)                                                                                        |
| WOI terms and<br>conditions                                                | Note - This browser session will be terminated if there is no activity within 30 minutes.                      |
| Purchase orders                                                            | As a reminder, you are responsible for storing a copy of the invoice for                                       |
| Invoices and credits                                                       | copy of the invoice for future reference.                                                                      |
| Rejected invoices                                                          | Purchase order number 4602073806                                                                               |
| Remittance advices                                                         | Supplier invoice date 05 August 2008                                                                           |
| Protocol reports                                                           | Supplier invoice number 12345678TEST                                                                           |
| Invoice outsourcing<br>agreement                                           | Invoice total 4,501.20 (EUR)<br>Exchange rate 1.00000                                                          |
| Supplier profile                                                           | Warning messages :                                                                                             |
| Customer care                                                              | Message 1: The item text for item 001 has not been edited.                                                     |
| Feedback                                                                   | Co-contractant statement No                                                                                    |
| Help                                                                       | Tax to pay by the co-contractant. VAT Code art 51§ 2                                                           |
| Contacts                                                                   |                                                                                                    |
| Glossary                                                                   | Simulate Ok Simulate ok and print Back Cancel                                                                  |
| Resource links                                                             |                                                                                                    |
| Purchase order terms<br>and conditions                                     | Фактури и кредити<br>На този екран от вас се изисква да потвърдите,<br>че желаете да подадете фактурата на IBM |
| Related links IBM Privacy Statement Supply portal Instructions for exports | Щракнете на бутона "ОК", за да подадете<br>вашата фактура.                                                     |

Фактурата е изпратена на IBM и вие се връщате на главния екран на WOI. Записаните и/или изпратени фактури могат да бъдат извличани чрез щракване на "Фактури и кредити".

| ==== <i>=</i>                       |         |                                                                          |                     |                                 |                                          | Ireland                         | l [ change]   T               | ferms of use       |                       |
|-------------------------------------|---------|--------------------------------------------------------------------------|---------------------|---------------------------------|------------------------------------------|---------------------------------|-------------------------------|--------------------|-----------------------|
| ▋▋▋₹                                |         |                                                                          |                     |                                 |                                          |                                 |                               | Search             |                       |
| Home Products                       | Service | s & industry                                                             | solution            | s Support                       | & downloads                              | My account                      |                               |                    |                       |
|                                     | Global  | procurement                                                              | > Proc              | urement portal                  | > Web Order an                           | nd Invoice (WOI                 | :) >                          |                    |                       |
| Web Order and Invoice<br>(WOI)      | Invo    | oices a                                                                  | ind (               | credits                         |                                          |                                 |                               |                    |                       |
| News                                | Thin    | Nob page au                                                              |                     | he creation of                  |                                          | oradita to the k                | un vin a                      |                    |                       |
| WOI terms and<br>conditions         | comp    | any. In addit<br>d by identify                                           | ion, pre<br>ing the | appropriate se                  | ed invoices and o<br>earch criteria.     | credits may be                  | Juying                        |                    |                       |
| Purchase orders                     | The fi  | elds indicate                                                            | d with a            | n asterisk (*)                  | are required.                            |                                 |                               |                    |                       |
| Invoices and credits                |         |                                                                          |                     |                                 |                                          |                                 |                               |                    |                       |
| Rejected invoices                   | Bill to | name                                                                     | Sele                | ct one                          |                                          |                                 |                               |                    |                       |
| Remittance advices                  | Supp    | lier number                                                              | 100013              | 2944 TEST S                     |                                          | 9                               |                               |                    |                       |
| Protocol reports                    | To cr   | To create an invoice for a purchase order, go to: <u>Purchase orders</u> |                     |                                 |                                          |                                 |                               |                    |                       |
| Invoice outsourcing<br>agreement    | 0       | Simulate create invoice from scratch Help                                |                     |                                 |                                          |                                 |                               |                    |                       |
| Supplier profile                    |         |                                                                          |                     |                                 |                                          |                                 |                               |                    |                       |
| Customer care                       | Sear    | ch on                                                                    |                     |                                 | -                                        |                                 |                               |                    |                       |
| Feedback                            | Sele    | ct all                                                                   |                     |                                 | Go Help                                  |                                 |                               |                    |                       |
| Help                                |         |                                                                          |                     |                                 |                                          |                                 |                               |                    |                       |
| Contacts                            |         | View printe                                                              | r friend            | lly 🕒 Sin                       | nulate edit                              | Simulate c                      | opy to new ir                 | voice              |                       |
| Glossary                            |         |                                                                          |                     |                                 |                                          |                                 |                               |                    |                       |
| Resource links                      |         | Download s                                                               | igned/              | stored invoi                    | ce 🕑 Simul                               | ate delete                      | Help                          |                    |                       |
| Purchase order terms                |         |                                                                          |                     |                                 |                                          |                                 | Help                          |                    |                       |
| and conditions                      | Invo    | oice and cre                                                             | dit sea             | arch results                    |                                          |                                 |                               |                    |                       |
| Related links IBM Privacy Statement |         | Supplier<br>invoice<br>number                                            | ÷                   | Supplier 🔺<br>invoice 🚽<br>date | Supplier<br>invoice<br>submitted<br>date | Purchase A<br>order T<br>number | Buying A<br>company T<br>name | Status 🔺 🔻         | Mark<br>for<br>deleti |
| Instructions for exports     to IBM | 0       | 1000018468                                                               | В                   | 02/Jan/2008                     | 02/Jan/2008<br>at 15:10                  | 4601969555                      | IBM<br>Germany GP             | Arrived<br>Signed  |                       |
| • web reporting                     | 0       | 1000018468                                                               | В                   | 02/Jan/2008                     | 02/Jan/2008<br>at 15:51                  | 4601969516                      | IBM<br>Germany GP             | Rejected<br>Signed |                       |

# ПРОФИЛ НА ДОСТАВЧИК

|                                        |                                                                                                    | Ireland                                          | [change]                                                                                                    | Terms of use                            |                   |          |  |
|----------------------------------------|----------------------------------------------------------------------------------------------------|--------------------------------------------------|----------------------------------------------------------------------------------------------------|-----------------------------------------|-------------------|----------|--|
| Ø,                                     |                                                                                                    |                                                  |                                                                                                    | Search                                  |                   |          |  |
| Home Products                          | Services & industry solutions Support & downlo                                                                                                    | ads My                                           | / account                                                                                                    |                                         |                   |          |  |
|                                        | Global procurement = Procurement portal = Web Order                                                                                                    | and Invoice                                      | (WOI)                                                                                                    |                                         |                   |          |  |
| Web Order and<br>Invoice (WOI)         | Supplier profile                                                                                                    |                                                  |                                                                                                    |                                         |                   |          |  |
| News                                   | This Web name allows a supplier to set several name                                                                                                    | amotors fr                                       | ar a                                                                                                    |                                         |                   |          |  |
| WOI terms and<br>conditions            | specific supplier number.                                                                                                    | ameters it                                       | ла                                                                                                    |                                         | _                 |          |  |
| Purchase orders                        |                                                                                                    | филът на                                         | доставчи                                                                                                    | K                                       |                   |          |  |
| Invoices and credits                   | The fields indicated with an asterisk (*) are Изберете вашия Номер на доставчик от падащия списък.<br>В повечето случаи има само един номер за избиране. |                                                  |                                                                                                    |                                         |                   |          |  |
| Rejected invoices                      | Supplier number*                                                                                                    |                                                  |                                                                                                    |                                         |                   |          |  |
| Remittance advices                     | 1000122011/ SUPPLITER Cathodral                                                                                                    | _                                                | _                                                                                                    |                                         |                   | _        |  |
| Protocol reports                       | 1000132344(SOPPLIER Cathedral                                                                                                    |                                                  | Профи                                                                                                    | път на доставчин                        | K                 |          |  |
| Invoice outsourcing agreement          | Set GMT offset*                                                                                                    |                                                  | "GMI отместване" е часовата зона, в която ст<br>Тъй като WOI приложението е глобално изпол<br>средство, ващата настройка в това доле ще о |                                         |                   |          |  |
| Supplier profile                       | GMT Dublin,Lisbon, London (GMT)                                                                                                    | ×                                                | времев                                                                                                    | ите индикатори на                       | а документите при | тите при |  |
| Customer care                          | Set e-mail alert*                                                                                                    | -                                                | появява                                                                                                    | ането им на вашия                       | а WOI екран.      |          |  |
| Feedback                               | Ves ON0                                                                                                    | Профи                                            | илът на до                                                                                                    | оставчик                                |                   |          |  |
| Help                                   |                                                                                                    | В случа                                          | ай, че иска                                                                                                    | те да получавате                        | e-mail            |          |  |
| Contacts                               | Distribution list for e-mail alerts                                                                                                    | поръчк                                           | и за покуп                                                                                                    | ка) във вашата W                        | ОІ "пощенска      |          |  |
| Glossary                               | user1@company.com, user2@company.com                                                                                                    | кутия",                                          | изберете,                                                                                                    | "Да". Въведете в г<br>ойто искате да се | юлето по-долу е-  |          |  |
| Resource links                         |                                                                                                    | известяването. Можете да въведете няколко адреса |                                                                                                    |                                         |                   |          |  |
| Purchase order<br>terms and conditions |                                                                                                    | при усл                                          | овие, че с                                                                                                    | а разделени със з                       | запетая.          |          |  |
|                                        |                                                                                                    |                                                  |                                                                                                    |                                         |                   |          |  |

Щракнете на бутона "Запазване на промяна в профил", за да запазите вашия профил.

### ПРОТОКОЛНИ ОТЧЕТИ

|                                   |                                                                                    | Ireland [chang                                                        | je]   Terms of use                                                           |  |  |  |
|-----------------------------------|------------------------------------------------------------------------------------|-----------------------------------------------------------------------|------------------------------------------------------------------------------|--|--|--|
| ®                                 |                                                                                    |                                                                       | Search                                                                       |  |  |  |
| Home   Products   S               | Services & industry solutions                                                      | Support & downloads 👘 My accou                                        | unt                                                                          |  |  |  |
| G                                 | Global procurement -> Procurement p                                                | ortal >                                                               |                                                                              |  |  |  |
| Web Order and<br>Invoice (WOI)    | Web Order and Invo                                                                 | oice (WOI)                                                            |                                                                              |  |  |  |
| News                              | Welcomenewuser@company.comt                                                        | o WOI                                                                 |                                                                              |  |  |  |
| WOI terms and If<br>conditions su | If you are notnewuser@company.com <u>click here</u> to return to the supply portal |                                                                       |                                                                              |  |  |  |
| Purchase orders                   | Neb                                                                                |                                                                       | Security Note: To                                                            |  |  |  |
| Invoices and credits for          | ог р Протоколни отчети                                                             |                                                                       | protect your                                                                 |  |  |  |
| Rejected invoices M               | папа В този урок ще научите как се съ                                              | здават протоколни отчети. Тези privacy, once                          |                                                                              |  |  |  |
| Remittance advices                | Supp отчети се изискват със закон в м<br>фактурирате от името на компан            | ножество европейски страни. Ако<br>ния, разположена в Швейцария,      | have finished using                                                          |  |  |  |
| Protocol reports                  | Белгия, Холандия, Германия или са приложими за вас. Ако не фа                      | и Франция, тези протоколни отчети<br>ктурирате от името на компания,  | down all web<br>browser windows so<br>that you will be<br>logged off the IBM |  |  |  |
| Invoice outsourcing<br>agreement  | разположена в някоя от тези стр<br>урок. Щракнете на връзката "Про                 | рани, можете да пропуснете този<br>отоколни отчети", за да започнете. |                                                                              |  |  |  |
| Supplier profile                  | Site                                                                               |                                                                       |                                                                              |  |  |  |
| Customer care                     | NOI torms and conditions                                                           | Invoice outcoursing parcoment                                         | Internet Password                                                            |  |  |  |
| Feedback V                        | /iew and print WOI terms and                                                       | View and print invoice                                                | some other person                                                            |  |  |  |
| Help C                            | conditions.                                                                        | outsourcing agreement.                                                | could use your                                                               |  |  |  |
| Contacts P                        | Purchase orders                                                                    | Supplier profile                                                      | workstation to                                                               |  |  |  |
| Glossary S                        | Sort, search, list, accept, reject                                                 | View and change your supplier                                         | access wor.                                                                  |  |  |  |
| Resource links                    | and print purchase orders. Also,                                                   | profile.                                                              |                                                                              |  |  |  |
| Purchase order n                  | notifications and invoices from                                                    | Feedback                                                              |                                                                              |  |  |  |

| =====                            |                                                                           | Ireland [ change]   Terms of use                                                                  |  |  |  |  |
|----------------------------------|---------------------------------------------------------------------------|---------------------------------------------------------------------------------------------------|--|--|--|--|
|                                  |                                                                           | Search                                                                                            |  |  |  |  |
| Home Products                    | Services & industry solutions   Support & downloads                       | My account                                                                                        |  |  |  |  |
|                                  | Global procurement > Procurement portal > Web Orde                        | r and Invoice (WOI) >                                                                             |  |  |  |  |
| Web Order and Invoice<br>(WOI)   | Protocol reports                                                          |                                                                                                   |  |  |  |  |
| News                             | Destroyal seconds are locally accorded for anticipation                   |                                                                                                   |  |  |  |  |
| WOI terms and                    | appropriate search criteria below in order to display the desired list of |                                                                                                   |  |  |  |  |
| conditions                       | protocol reports.                                                         | Іротоколни отчети                                                                                 |  |  |  |  |
| Purchase orders                  |                                                                           | В този урок ще научите как да създадете протоколен<br>отчет. Шракнете на бутона "Създаване на нов |  |  |  |  |
| Invoices and credits             | Simulate create new protocol report Help                                  | протоколен отчет", за да започнете.                                                               |  |  |  |  |
| Rejected invoices                |                                                                           |                                                                                                   |  |  |  |  |
| Remittance advices               | Farmer Farmer                                                             |                                                                                                   |  |  |  |  |
| Protocol reports                 | Status Matuiawad C                                                        | U.J.                                                                                              |  |  |  |  |
| Invoice outsourcing<br>agreement |                                                                           | нер                                                                                               |  |  |  |  |
| Supplier profile                 | 🕞 Open Help                                                               |                                                                                                   |  |  |  |  |
| Customer care                    |                                                                           |                                                                                                   |  |  |  |  |

|                                                                                                    | Ireland [change]   Terms of use                                                                                                    |
|----------------------------------------------------------------------------------------------------|----------------------------------------------------------------------------------------------------|
| ▋▋▋₹₽                                                                                                  | Search                                                                                                    |
| Home   Products                                                                                        | Services & industry solutions Support & downloads My account                                                                                                    |
| Web Order and<br>Invoice (WOI)<br>News<br>WOI terms and<br>conditions                                  | Global procurement > Procurement portal > Web Order and Invoice (WOI) > Protocol reports Create The fields indicated with an asterisk (*) are required.                                                                                                    |
| Purchase orders<br>Invoices and credits<br>Rejected invoices                                           | Buying company name*IBM United Kingdom GPImage: Company Company Comp |
| Remittance advices<br>Protocol reports<br>Invoice outsourcing<br>agreement                             | Administrative contact       Протоколни отчети         Name*       New User         Опротоколни отчети       Протоколни отчети         Протоколни отчети       Протоколни отчети         Протоколи отчети       Протоколи отчети         Протоколи отчети       Протоколи отчети         Протоколи отчети       Протоколи отчети         Протоколи отчети       Протоколи отчети         Протоколи отчети       Протоколи отчети         Протоколи отчети       Протоколи отчети         П                                                                                                    |
| Supplier profile<br>Customer care<br>Feedback                                                          | Communications method* Contact by E-mail<br>Phone number or e-mail* newuser@company.com                                                                                                    |
| Help<br>Contacts<br>Glossary<br>Resource links                                                         | Invoice submission date range       Протоколни отчети         Start date*       01 ♥ / Jun ♥ / 2008 ♥         End date*       30 ♥ / Jun ♥ / 2008 ♥                                                                                                    |
| Purchase order<br>terms and conditions                                                                 | Protocol report create date 06 August 2008<br>Protocol software version 002                                                                                                    |
| Related links<br>• Supply portal<br>• IBM Privacy<br>Statement<br>• Instructions for<br>exports to IBM | <ul> <li>Simulate submit Cancel</li> <li>Reset</li> <li>Help</li> <li>Протоколни отчети</li> <li>Щракнете на бутона "Подаване", за да генерирате протоколния отчет.</li> </ul>                                                                                                    |

|                                                            | ¥ =                        |                                                                                               | Irela                         | nd [chang          | e]   Terms of use                                           |
|------------------------------------------------------------|----------------------------|-----------------------------------------------------------------------------------------------|-------------------------------|--------------------|-------------------------------------------------------------|
|                                                            |                            |                                                                                               |                               |                    | Search                                                      |
| Home                                                       | Products                   | Services & industry solutions                                                                 | Support & downloads           | My accou           | int                                                         |
|                                                            |                            | Global procurement > Procuremen                                                               | nt portal > Web Order and Inv | oice (WOI)         |                                                             |
| Web Order<br>Invoice (V<br>News<br>WOI terms<br>conditions | r and<br>VOI)<br>s and     | <ul> <li>Protocol reports</li> <li>Confirm submission</li> <li>Buying company name</li> </ul> | IBM United Kingdom GP         | Про<br>Мол<br>стра | <b>токолни отчети</b><br>я, превъртете тази<br>ница надолу. |
| Purchase                                                   | orders                     |                                                                                               |                               |                    |                                                             |
| Invoices a                                                 | and credits                | Administrative contact                                                                        |                               |                    |                                                             |
| Rejected i                                                 | nvoices                    | Name                                                                                          | New User                      |                    |                                                             |
| Remittanc                                                  | e advices                  | Communications method                                                                         | Contact by E-mail             |                    |                                                             |
| Protocol r                                                 | eports                     | Phone number or e-mail                                                                        | newuser@company.com           |                    |                                                             |
| Invoice ou<br>agreemen                                     | itsourcing<br>t            |                                                                                               |                               |                    |                                                             |
| Supplier p                                                 | rofile                     | Invoice submission date ran                                                                   | ige                           |                    |                                                             |
| Customer                                                   | care                       | Start date                                                                                    | 01 June 2008                  |                    |                                                             |
| Feedback                                                   |                            | End date                                                                                      | 30 June 2008                  |                    |                                                             |
| Help                                                       |                            |                                                                                               |                               |                    |                                                             |
| Contacts                                                   |                            | Bill to addross                                                                               |                               |                    |                                                             |
| Glossary                                                   |                            | Name/Address                                                                                  | TRM LIK                       |                    |                                                             |
| Resource                                                   | links                      | Name2                                                                                         | IBM United Kingdom Limite     | ed                 |                                                             |
| Purchase<br>terms and                                      | order<br>conditions        | Address1                                                                                      | PO Box 41                     |                    |                                                             |
|                                                            |                            | Address2                                                                                      | North Harbour                 |                    |                                                             |
| Related lin<br>· Supply po<br>· IBM Priva                  | n <b>ks</b><br>ortal<br>cy | PO box<br>City<br>District                                                                    | Portsmouth<br>Hampshire       |                    |                                                             |
| Statemen                                                   |                            | 2.2.1.9.2                                                                                     |                               |                    |                                                             |

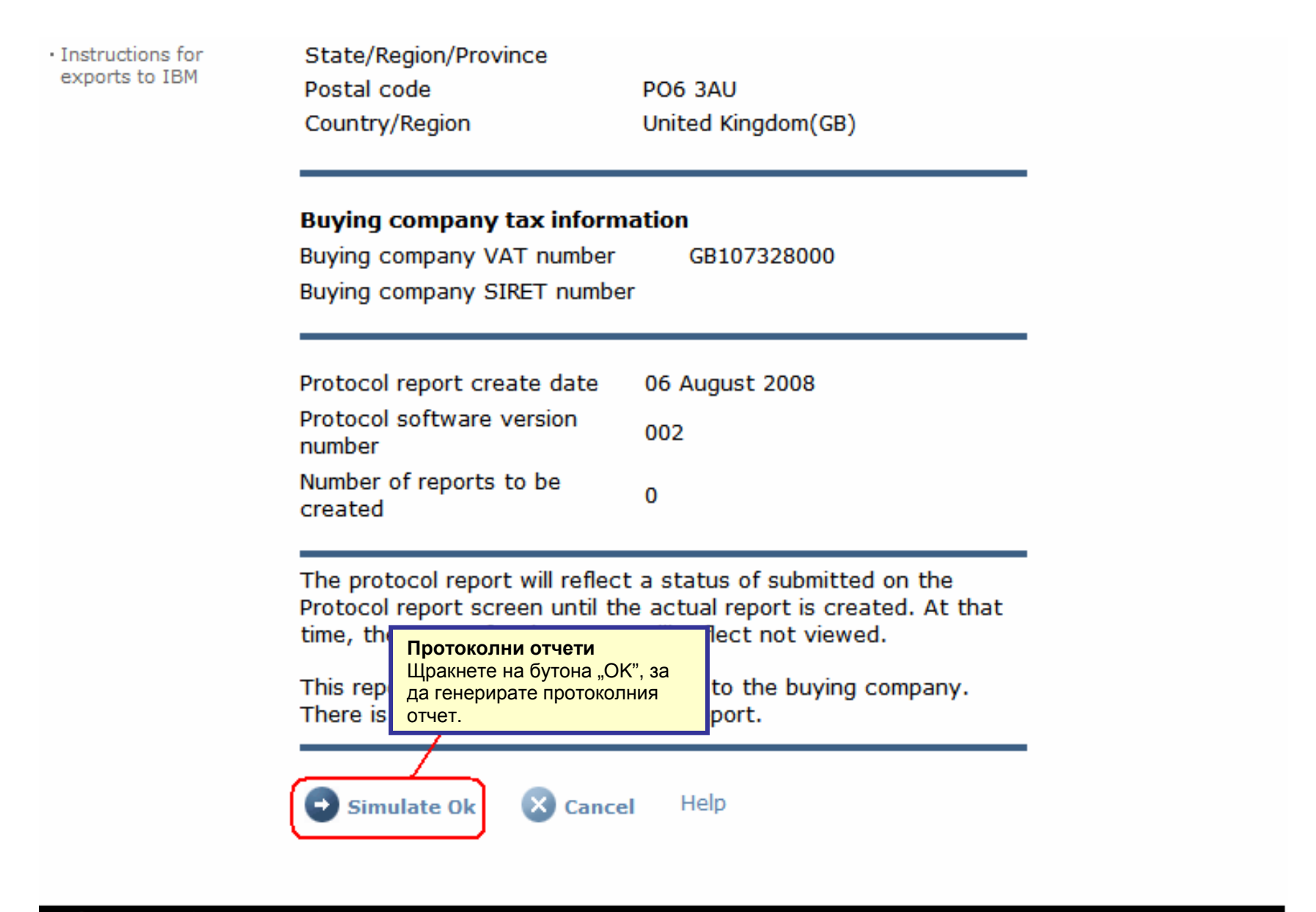

About IBM | Privacy | Contact

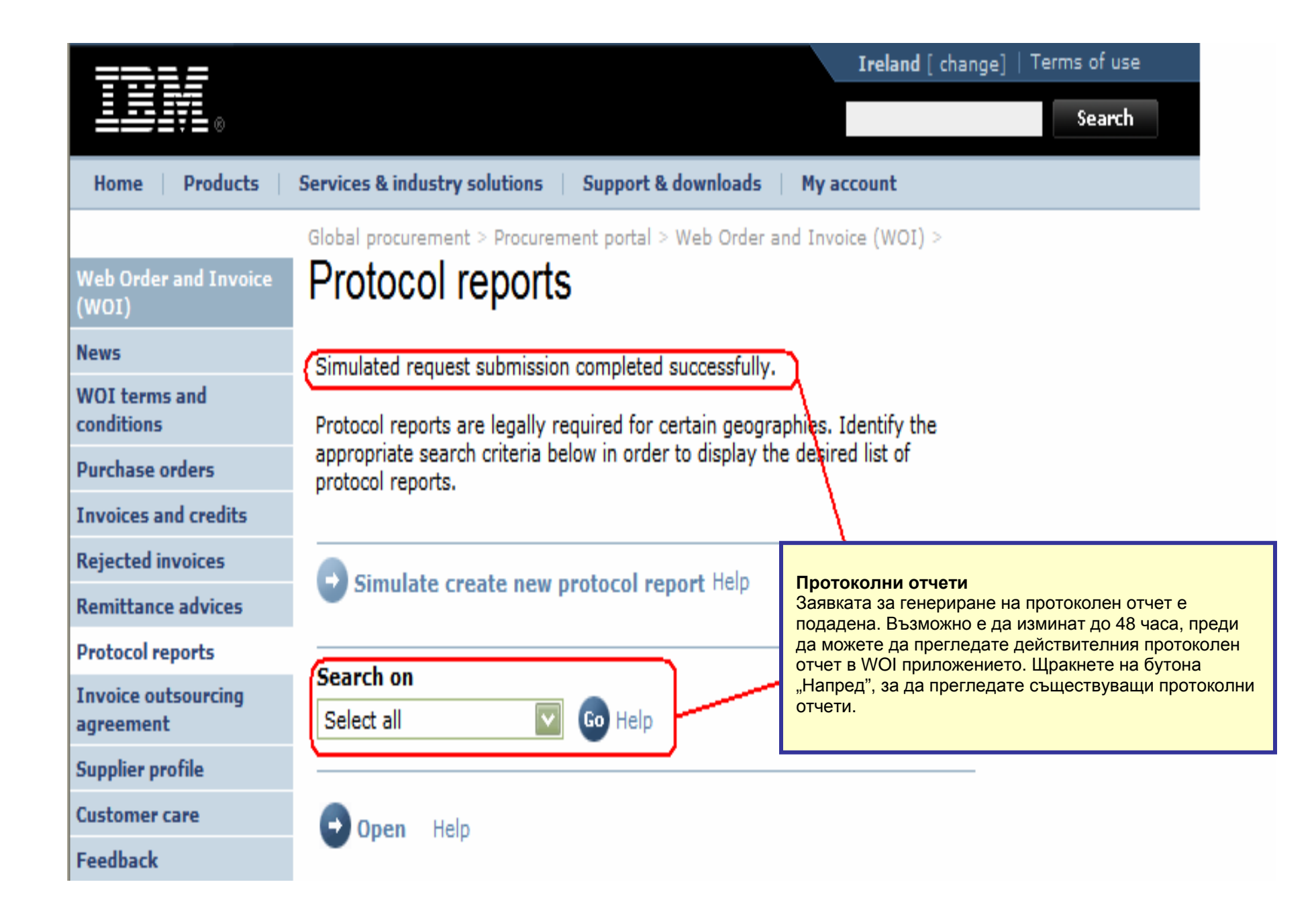

| ==:: <i>=</i>                  |                                                                 |                                                                                                    |               | Irela                                   | nd [ change]    | Terms of use | 2       |
|--------------------------------|-----------------------------------------------------------------|----------------------------------------------------------------------------------------------------|---------------|-----------------------------------------|-----------------|--------------|---------|
| ▋▋▋₹Ŀ◎                         |                                                                 |                                                                                                    |               |                                         |                 | Search       |         |
| Home Products                  | Services & industry so                                          | olutions   Support                                                                                                    | & downloads   | My account                              |                 |              |         |
| /eb Order and Invoice<br>VOI)  | Global procurement > Protocol re                                | Procurement portal                                                                                                    | > Web Order a | and Invoice (W                          | OI) >           |              |         |
| ws<br>DI terms and<br>nditions | Protocol reports are<br>appropriate search<br>protocol reports. | Protocol reports are legally required for certain geographies. Identify the appropriate search criteria below in order to display the desired list of protocol reports. |               |                                         |                 |              |         |
| rchase orders                  |                                                                 |                                                                                                    |               |                                         |                 |              |         |
| oices and credits              |                                                                 | to now protocol r                                                                                                    | anart Help    |                                         |                 |              |         |
| ected invoices                 | Simulate crea                                                   | ite new protocol r                                                                                                    | eport neip    |                                         |                 |              |         |
| nittance advices               | Court ou                                                        |                                                                                                    |               |                                         |                 |              |         |
| ocol reports                   | Select all                                                      |                                                                                                    | щран<br>"Отва | к <b>нете на оуто</b><br>ряне", за да п | на<br>регледате |              |         |
| ice outsourcing<br>ement       |                                                                 |                                                                                                    | протс         | ротоколния отчет.                       |                 |              |         |
| plier profile                  | 🕞 Open 🕞 S                                                      | imulate archive                                                                                                    | Help          |                                         |                 |              |         |
| omer care                      |                                                                 |                                                                                                    |               |                                         |                 |              |         |
| back                           |                                                                 |                                                                                                    |               |                                         | Help            |              |         |
|                                | Protocol report s                                               | earch results                                                                                                    |               |                                         |                 |              |         |
| tacts                          | Buying                                                          | Purchasing                                                                                                    | Supplier 🔺    | Start 🔺                                 | End date 🔺      | Status 🔺     | Generat |
| sary                           | name                                                            | • Al Hambel ↓                                                                                                    | Tanber 🔻      | wate v                                  | •               | •            | methou  |
| ource links                    | ІВМ                                                             | NL001475253B01                                                                                                    | 1000058853    | 01/Jun/2008                             | 30/Jun/2008     | Not viewed   | Automat |
| chase order terms              | GP Netherlands                                                  |                                                                                                    |               |                                         |                 |              |         |

|                                        |                                |                     | Ireland [change]   Terms of use                                                         |  |  |  |
|----------------------------------------|--------------------------------|---------------------|-----------------------------------------------------------------------------------------|--|--|--|
| LIII¥L⊗                                |                                |                     | Search                                                                                  |  |  |  |
| Home   Products                        | Services & industry solutions  | Support & d         | lownloads 🔰 My account                                                                  |  |  |  |
|                                        | Global procurement > Procureme | nt portal > Web     | Order and Invoice (WOI)                                                                 |  |  |  |
| Web Order and<br>Invoice (WOI)         | ><br>Desta e l'asse esta       |                     | Протоколни отчети                                                                       |  |  |  |
| News                                   | Protocol reports               |                     | В горната част на протоколния отчет ще видите обща информация за протоколния отчет (име |  |  |  |
| WOI terms and<br>conditions            | Details                        |                     | обхват на дати и др.). Моля, превъртете надолу.                                         |  |  |  |
| Purchase orders                        | Generation method              | Automatic           |                                                                                         |  |  |  |
| Invoices and credits                   | Batch number                   | 67                  |                                                                                         |  |  |  |
| Rejected invoices                      | Buying company name            | IBM Netherlands GP  |                                                                                         |  |  |  |
| Remittance advices                     | buying company name            |                     |                                                                                         |  |  |  |
| Protocol reports                       |                                |                     |                                                                                         |  |  |  |
| Invoice outsourcing agreement          | Administrative contact         | New User            |                                                                                         |  |  |  |
| Supplier profile                       | Communications method          | Contact by E        | -mail                                                                                   |  |  |  |
| Customer care                          | Phone number or e-mail         | newuser@company.com |                                                                                         |  |  |  |
| Feedback                               | Supplier number                | 1000058853          |                                                                                         |  |  |  |
| Help                                   |                                |                     |                                                                                         |  |  |  |
| Contacts                               |                                |                     |                                                                                         |  |  |  |
| Glossary                               | Invoice submission date        |                     |                                                                                         |  |  |  |
| Resource links                         | Start date                     | 01 June 2008        | 4                                                                                       |  |  |  |
| Purchase order<br>terms and conditions | End date                       | 30 June 2008        |                                                                                         |  |  |  |

#### **Related links**

- Supply portal
- IBM Privacy
   Statement
- Instructions for exports to IBM

### Bill to address

Name/Address

Name2

Address1 Address2 Address3 PO box City District

Postal code

Country/Region

IBM Netherlands IBM Nederland BV Johan Huizingalaan 765

Amsterdam

Netherlands(NL)

1066 VH

#### Протоколни отчети

Тук ще намерите подробности за компанията както за купуващата страна, така и за фактуриращата страна. Моля, превъртете отново надолу.

#### Buying company tax information

| Buying company VAT number           | NL001475253B01 |
|-------------------------------------|----------------|
| Protocol report create date         | 04 July 2008   |
| Protocol software version<br>number | 002            |

### Invoice issuer address

| Name/Address   | TEST SUPPLIER   |
|----------------|-----------------|
| Name2          |                 |
| Address1       |                 |
| Address2       |                 |
| Address3       |                 |
| PO box         | 1083            |
| City           | NIEUWEGEIN      |
| District       |                 |
| Postal code    | 3430 BB         |
| Country/Region | Netherlands(NL) |

### Supplier tax information

Supplier VAT number NL00000000B00

EUR

| Previously<br>reported | Document<br>type | Supplier<br>invoice<br>number | Supplier<br>invoice<br>date | Submission<br>date/time | Sent<br>date/time       | Net<br>amount | Tax<br>amount | NCU<br>tax<br>amount | Exchange<br>rate | Gross<br>amount |
|------------------------|------------------|-------------------------------|-----------------------------|-------------------------|-------------------------|---------------|---------------|----------------------|------------------|-----------------|
|                        |                  |                               |                             | Credit total            |                         | 0             | 0             | 0                    |                  | 0               |
|                        | Invoice          | 4561044519A                   | 13/May/2008                 | 18/Jun/2008<br>at 09:33 | 18/Jun/2008<br>at 09:35 | 4,306.20      | 818.18        | 818.18               | 1.00000          | 5,124.38        |
|                        | Invoice          | 4561044968                    | 30/Jun/2008                 | 30/Jun/2008<br>at 17:56 | 30/Jun/2008<br>at 18:05 | 549.00        | 104.31        | 104.31               | 1.00000          | 653.31          |
|                        |                  |                               |                             | Invoice total           |                         | 4,855.20      | 922.49        | 922.49               |                  | 5,777.69        |
|                        |                  |                               |                             | Balance                 |                         | 4,855.20      | 922.49        | 922.49               |                  | 5,777.69        |

Count of credits/invoices for NL000000000000 is 2

Count of all credit/invoices

Download report to my computer

Help

2

#### Протоколни отчети

Тук ще намерите същинския протоколен отчет със списък на фактури и кредити, които са подадени през отчетния период. Където протоколните отчети се изискват по закон, е възможно митническите и акцизните власти да ви поискат да представите такъв отчет.

| Sup | plier | tax | information |
|-----|-------|-----|-------------|
|-----|-------|-----|-------------|

Supplier VAT number FR00000000111111111 012-456-789-01234 Supplier SIRET number EUR **Previously Document Supplier** Submission Sent Supplier Net Tax NCU Exchange Gross reported type invoice invoice date/time date/time amount amount tax rate amount number date amount Credit total 0 0 0 Invoice 6791006320 30/Sep/2006 02/Oct/2006 02/Oct/2006 2,635.00 516.46 516.46 1.00000 3,151.46 at 08:02 at 08:05 Invoice total 2,635.00 516.46 516.46 3,151.46 Balance 2,635.00 516.46 516.46 3,151.46 Count of credits/invoices for FR0000000011111111/012-456-789-01234 Count of all credit/invoices 1 Download report to my computer Help Back to top

0

About IBM Privacy | Contact